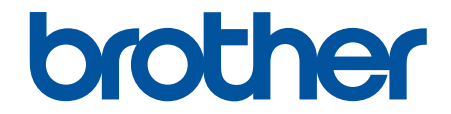

# Brugsanvisning

PT-N10 PT-N20 PT-N25BT

© 2024 Brother Industries, Ltd. Alle rettigheder forbeholdes.

# ▲ Hjem > Indholdsfortegnelse

# Indholdsfortegnelse

| Før o | du bruger din labelprinter                | 1  |
|-------|-------------------------------------------|----|
|       | Definitioner af bemærkninger              | 2  |
|       | Generelle forholdsregler                  | 3  |
|       | Varemærker og licenser                    | 4  |
|       | Vigtig oplysning                          | 5  |
| Opsa  | ætning af din labelprinter                | 6  |
| •     | Beskrivelse af dele                       | 7  |
|       | Oversigt over displayet                   | 9  |
|       | Tastaturoversigt                          | 11 |
|       | Indsæt tapekassette                       |    |
|       | Isæt batterier                            |    |
|       | Tilslut lysnetadapteren                   | 21 |
|       | Tænd/sluk labelprinteren                  | 22 |
|       | Indstil sprog                             | 23 |
|       | Indstil måleenheder                       | 24 |
|       | Aktiver eller deaktiver Bluetooth         | 25 |
|       | LED-mønstre og indikationer               |    |
|       | Fremføring af tape                        | 27 |
|       | Juster displayets kontrast                |    |
| Redi  | iger en label                             | 29 |
|       | Tilføj tekst til din label                |    |
|       | Lav en label med to linjer                |    |
|       | Slet en tekst                             |    |
|       | Indtast symboler                          |    |
|       | Indtast symboler med symbolfunktionen     |    |
|       | Udskriv piktograflisten                   |    |
|       | Symbolindstillinger                       |    |
|       | Indtast tegn med accent                   | 41 |
|       | Indstillinger for tegn med accent         |    |
|       | Indstilling af tegnattributter            |    |
|       | Indstillinger for attributter             | 45 |
|       | Indstil labellængde                       | 46 |
|       | Angiv understregning eller ramme          | 47 |
|       | Indstillinger for understregning og ramme |    |
| Udsl  | krivning af labels                        | 51 |
|       | Forhåndsvis labels                        |    |
|       | Udskrivning af labels                     | 53 |
|       | Sekventiel udskrivning                    |    |
|       | Spejlvendt udskrivning                    |    |
|       | Angiv margener                            |    |
|       | Margenindstillinger                       |    |
|       | Juster labellængden                       | 60 |
|       | Juster udskriftstætheden                  | 61 |
| Brug  | g af filhukommelsen                       | 62 |
| -     |                                           |    |

| ▲ Hjem > Indholdsfortegnelse                               |    |
|------------------------------------------------------------|----|
| Gem labelfiler                                             | 63 |
| Udskriv eller åbn en gemt label                            | 64 |
| Udskriv labels ved hjælp af mobilenheder                   | 65 |
| Installer Brother P-touch Design&Print 2-appen             | 66 |
| Tilslut printeren til en mobilenhed ved hjælp af Bluetooth | 67 |
| Lav labels, og udskriv dem med en mobilenhed               | 68 |
| Rutinemæssig vedligeholdelse                               | 69 |
| Vedligeholdelse                                            | 70 |
| Fejlfinding                                                | 74 |
| Hvis du har problemer med din labelprinter                 | 75 |
| Fejlmeddelelser og vedligeholdelsespåmindelser             | 78 |
| Kontroller versionsoplysningerne                           | 80 |
| Nulstil labelprinteren                                     | 81 |
| Nulstilling af printer til fabriksindstillinger            |    |
| Appendiks                                                  | 83 |
| Specifikationer                                            | 84 |
| Hjælp og kundesupport til Brother                          | 85 |

▲ Hjem > Før du bruger din labelprinter

- Definitioner af bemærkninger
- Generelle forholdsregler
- Varemærker og licenser
- Vigtig oplysning

▲ Hjem > Før du bruger din labelprinter > Definitioner af bemærkninger

# Definitioner af bemærkninger

Vi bruger følgende symboler og konventioner gennem hele brugsanvisningen:

| <b>A</b> FARE | FARE angiver en umiddelbart farlig situation, som vil medføre livsfare eller alvorlig personskade, hvis den ikke undgås.                      |
|---------------|----------------------------------------------------------------------------------------------------|
|               | ADVARSEL angiver en potentielt farlig situation, som kan medføre livsfare eller al-<br>vorlig personskade, hvis den ikke undgås.              |
|               | FORSIGTIG indikerer en potentielt farlig situation, der kan medføre mindre eller moderate skader, hvis den ikke undgås.                       |
| VIGTIGT       | VIGTIGT indikerer en potentielt farlig situation, der kan medføre skade på materiel eller tab af produktfunktionalitet, hvis den ikke undgås. |
| BEMÆRK        | BEMÆRK angiver driftsmiljøet, betingelserne for installation eller særlige betingel-<br>ser for brug.                                         |
|               | Tipsikonet angiver nyttige tips og supplerende oplysninger.                                                                                   |
| Fed           | Fed skrift angiver knapper på maskinens kontrolpanel eller computerskærmen.                                                                   |
| Kursiv        | Kursiv skrift fremhæver et vigtigt punkt eller henviser til et relateret emne.                                                                |
| Courier New   | Skrifttypen Courier New identificerer meddelelser, der vises på maskinens display.                                                            |

## Relaterede informationer

▲ Hjem > Før du bruger din labelprinter > Generelle forholdsregler

# Generelle forholdsregler

- Afhængigt af området, materialet og miljøforholdene kan labelen løsne sig eller blive permanent fastgjort, farven på labelen kan ændre sig eller blive overført til andre objekter, eller de trykte tegn kan falme. Før du sætter labelen på, skal du kontrollere miljøforholdene og overfladematerialet. Test labelen ved at sætte et lille stykke af den på et ikke iøjnefaldende område af den relevante overflade.
- Det kan være svært at sætte labels på overflader, som er våde, snavsede eller ujævne.
- Afhængig af farven på labelen og farven på det materiale, som labelen er anbragt på, kan farven på det underliggende materiale være synligt gennem labelen, eller labelens farve kan fremstå anderledes. Hvis det er et problem, kan du bruge to labels oven på hinanden eller bruge en mørkfarvet label.
- Vi anbefaler at bruge originale Brother-forbrugsvarer for at sikre stabil udskriftskvalitet og ydeevne.
- Sørg for at læse de instruktioner, der følger med tapekassetten, og overhold alle forholdsregler, der er angivet i instruktionerne.
- Når du udskriver flere labels, skal du sørge for, at der er nok tape i tapekassetten. Hvis labelprinteren løber tør for tape, skal du installere en ny tapekassette og udskrive alle ikke-udskrevne labels.
- Brug IKKE labelprinteren, komponenter eller tilbehør på nogen måde eller til noget formål, der ikke er beskrevet i denne vejledning. Hvis du gør dette, kan det medføre ulykker eller skader.
- Brug en blød klud til at rengøre printhovedet; rør aldrig printhovedet direkte med hænderne.
- Tryk IKKE for hårdt på tapeafskærerarmen.
- · Forsøg IKKE at udskrive labels ved hjælp af en tom tapekassette. Det beskadiger printhovedet.
- Træk IKKE i tapen under udskrivning eller fremføring; det vil beskadige tapen og labelprinteren.
- Efterlad IKKE gummi, vinyl eller produkter fremstillet af gummi eller vinyl på labelprinteren i længere tid, da de ellers kan efterlade mærker eller rester på labelprinteren.
- Alle data, der er gemt i printerens hukommelse, går tabt, hvis der opstår en fejl, udføres en reparation, eller hvis batterierne aflades helt.
- · Hvide, guld- og sølvfarvede genstande kan ikke altid printes tydeligt.
- Den viste labellængde kan afvige en smule fra den faktiske længde på den udskrevne label på grund af udskrivningstolerancer.
- Når strømmen afbrydes i mere end to minutter, går alle tekst- og formatindstillinger tabt.
- En beskyttende, gennemsigtig film er placeret på displayet under fremstilling og forsendelse. Fjern denne film inden brug.
- PT-N20/PT-N25BT:

Transportér IKKE labelprinteren, mens kablet er tilsluttet, da stikket i så fald kan blive beskadiget.

• PT-N25BT:

Udskrevne tegn kan se anderledes ud end dem, der vises i forhåndsvisningen af udskriften, da din enheds skærm kan have en højere opløsning end labelprinterens skærm.

• PT-N25BT:

Lille tekst udskrives måske ikke så tydeligt, som den vises på din enheds skærm.

#### Relaterede informationer

▲ Hjem > Før du bruger din labelprinter > Varemærker og licenser

# Varemærker og licenser

- Android er et varemærke, der tilhører Google LLC.
- Google Play og Google Play-logoet er varemærker, der tilhører Google LLC.
- Bluetooth<sup>®</sup>-ordmærket og -logoerne er registrerede varemærker tilhørende Bluetooth SIG, Inc., og enhver brug af sådanne mærker af Brother Industries, Ltd., er under licens. Andre varemærker og varebetegnelser tilhører deres respektive ejere.
- iPad og iPhone er varemærker tilhørende Apple Inc.
- Dele af denne software er ophavsret © 2014 The FreeType Project (<u>www.freetype.org</u>). Alle rettigheder forbeholdes.
- Adobe<sup>®</sup> og Reader<sup>®</sup> er enten registrerede varemærker eller varemærker tilhørende Adobe Systems Incorporated i USA og/eller andre lande.

Alle handelsnavne og produktnavne, der forekommer på Brother-produkter, relaterede dokumenter og eventuelle andre materialer er alle varemærker eller registrerede varemærker, som tilhører deres respektive virksomheder.

#### Relaterede informationer

▲ Hjem > Før du bruger din labelprinter > Vigtig oplysning

# Vigtig oplysning

- Indholdet af dette dokument og specifikationerne for denne labelprinter kan ændres uden varsel.
- Brother forbeholder sig ret til at foretage ændringer uden varsel i specifikationer og materiale indeholdt heri
  og skal ikke kunne holdes ansvarlig for nogen form for skade (inklusive følgeskade) forårsaget af tillid til det
  præsenterede materiale, herunder men ikke begrænset til trykfejl eller andre fejl i forbindelse med
  publikationerne.
- Denne labelprinter understøtter ikke Wi-Fi-forbindelse.
- Skærmbillederne i dette dokument kan variere afhængigt af din produktmodel.
- Før du bruger labelprinteren, skal du læse alle de dokumenter, der følger med, for at få oplysninger om sikkerhed og betjening.
- Der kan være forskelle mellem din labelprinter og den labelprinter, der vises i illustrationerne.
- De tilgængelige forsyningsstoffer kan variere afhængigt af dit land eller område.
- Før du giver din labelprinter til andre, udskifter den eller kasserer den, anbefaler vi på det kraftigste at nulstille den til fabriksindstillinger, for at fjerne alle personlige oplysninger.

#### Relaterede informationer

▲ Hjem > Opsætning af din labelprinter

- Beskrivelse af dele
- Oversigt over displayet
- Tastaturoversigt
- Indsæt tapekassette
- Isæt batterier
- Tilslut lysnetadapteren
- Tænd/sluk labelprinteren
- Indstil sprog
- Indstil måleenheder
- Aktiver eller deaktiver Bluetooth
- Fremføring af tape
- Juster displayets kontrast

▲ Hjem > Opsætning af din labelprinter > Beskrivelse af dele

# Beskrivelse af dele

#### >> PT-N10 >> PT-N20/PT-N25BT

PT-N10

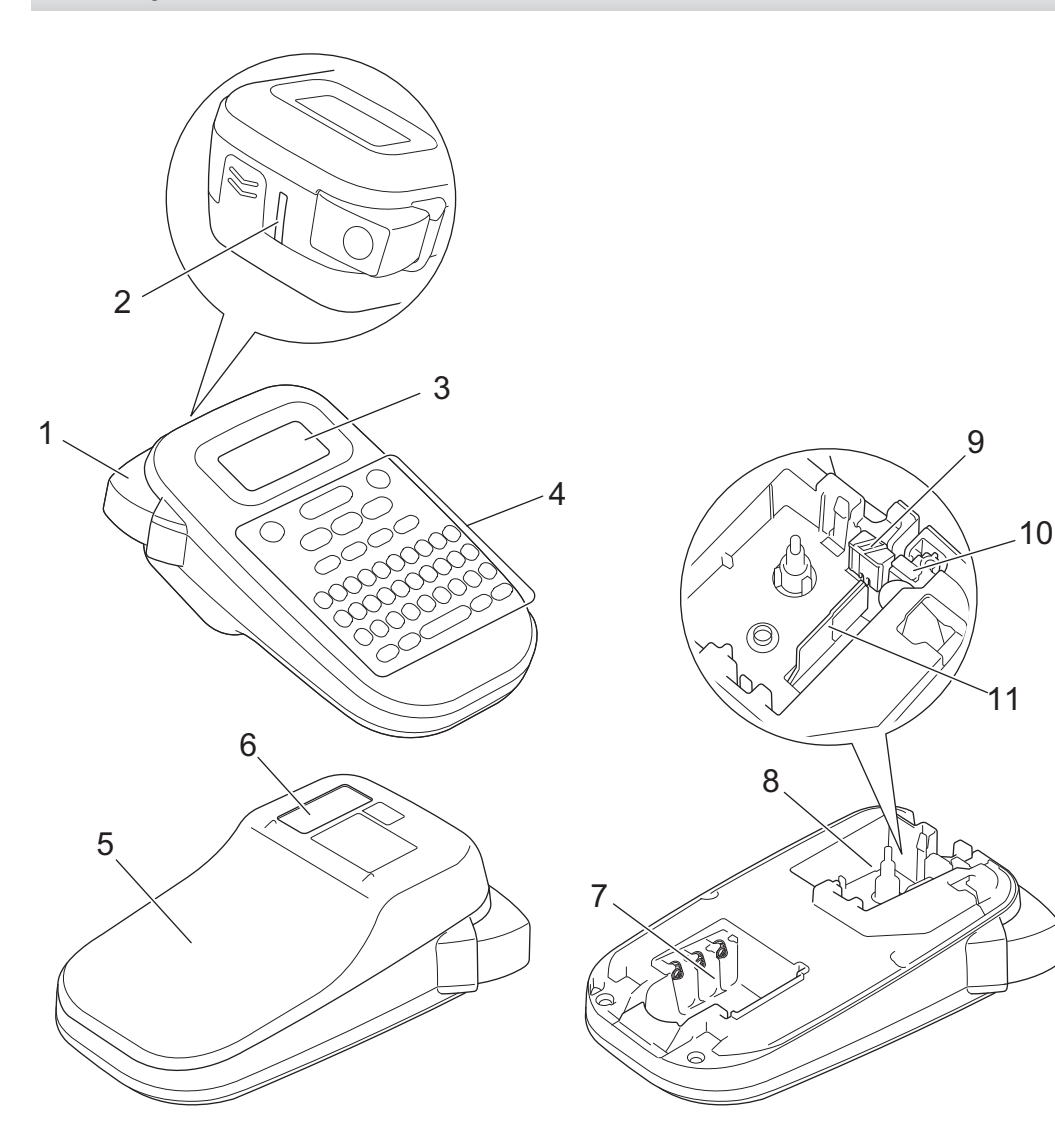

- 1. Tapeafskæringshåndtag
- 2. Tapeudgangsåbning
- 3. Flydende krystalskærm (LCD)
- 4. Tastatur
- 5. Dæksel til tapekassetterum
- 6. Tapekassettevindue
- 7. Batterirum
- 8. Tapekassetterum
- 9. Skæreenhedsplade
- 10. Tapeafskæring
- 11. Printhoved

## PT-N20/PT-N25BT

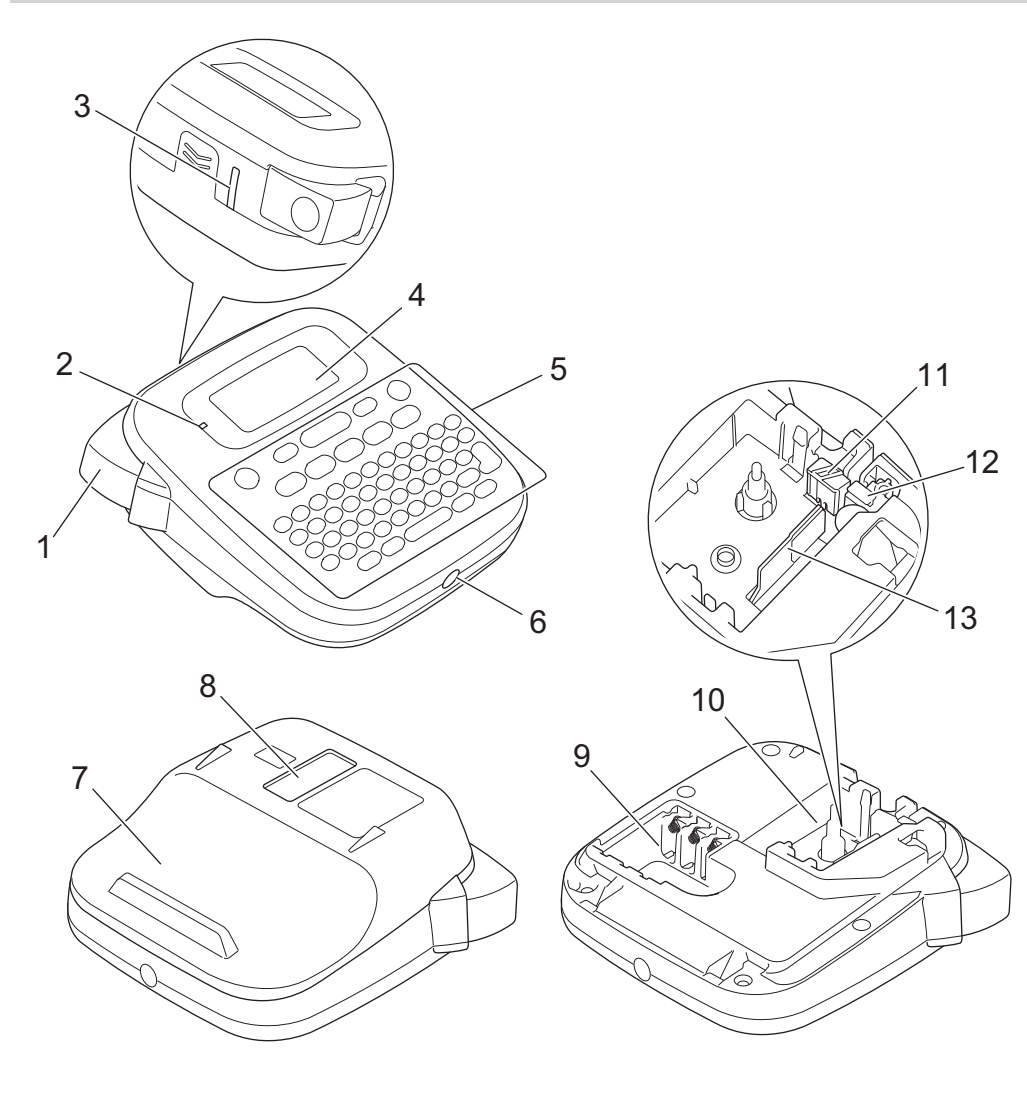

- 1. Tapeafskæringshåndtag
- 2. Bluetooth-LED (PT-N25BT)
- 3. Tapeudgangsåbning
- 4. Flydende krystalskærm (LCD)
- 5. Tastatur
- 6. Lysnetadapterstik
- 7. Dæksel til tapekassetterum
- 8. Tapekassettevindue
- 9. Batterirum
- 10. Tapekassetterum
- 11. Skæreenhedsplade
- 12. Tapeafskæring
- 13. Printhoved

#### Relaterede informationer

▲ Hjem > Opsætning af din labelprinter > Oversigt over displayet

# Oversigt over displayet

#### >> PT-N10 >> PT-N20/PT-N25BT

## **PT-N10**

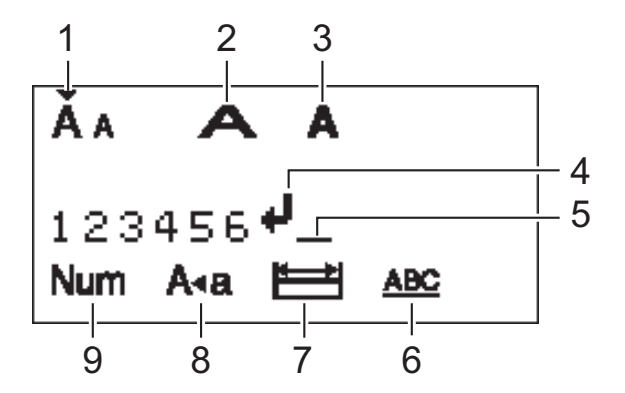

#### 1. Tegnstørrelse

Angiver den aktuelle tegnstørrelse.

#### 2. Tegnbredde

Angiver den aktuelle tegnbredde.

#### 3. Tegntypografi

Angiver den aktuelle tegntypografi.

#### 4. Linjeskiftssymbol

Angiver slutningen på en tekstlinje.

#### 5. Markør

Angiver den aktuelle position for dataindtastning. Nye tegn vises til venstre for markøren.

#### 6. Understreg/Ramme

Angiver om en understreg eller ramme er indstillet.

#### 7. Labellængde

Angiver, om labellængden er indstillet.

#### 8. Caps Lock-tilstand

Angiver, om Capslock er aktiveret.

9. Nummerlås

Angiver, om nummerlåsen er aktiveret.

## PT-N20/PT-N25BT

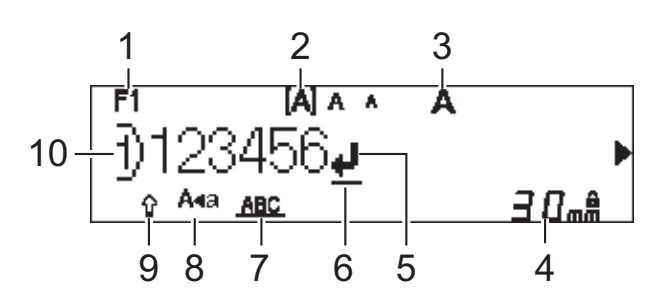

#### 1. Aktuel skrifttype

Angiver den aktuelle skrifttype.

#### 2. Tegnstørrelse

Angiver den aktuelle tegnstørrelse.

#### 3. Tegntypografi

Angiver den aktuelle tegntypografi.

#### 4. Labellængde

Angiver, om labellængden er indstillet.

#### 5. Linjeskiftssymbol

Angiver slutningen på en tekstlinje.

#### 6. Markør

Angiver den aktuelle position for dataindtastning. Nye tegn vises til venstre for markøren.

#### 7. Understreg/Ramme

Angiver om en understreg eller ramme er indstillet.

#### 8. Caps Lock-tilstand

Angiver, om Capslock er aktiveret.

9. Skift

Angiver om Skifttilstand er aktiv.

#### 10. Linjenummer

Angiver linjenummer i labellayoutet.

## Relaterede informationer

#### ▲ Hjem > Opsætning af din labelprinter > Tastaturoversigt

## **Tastaturoversigt**

## >> PT-N10

>> PT-N20/PT-N25BT

## **PT-N10**

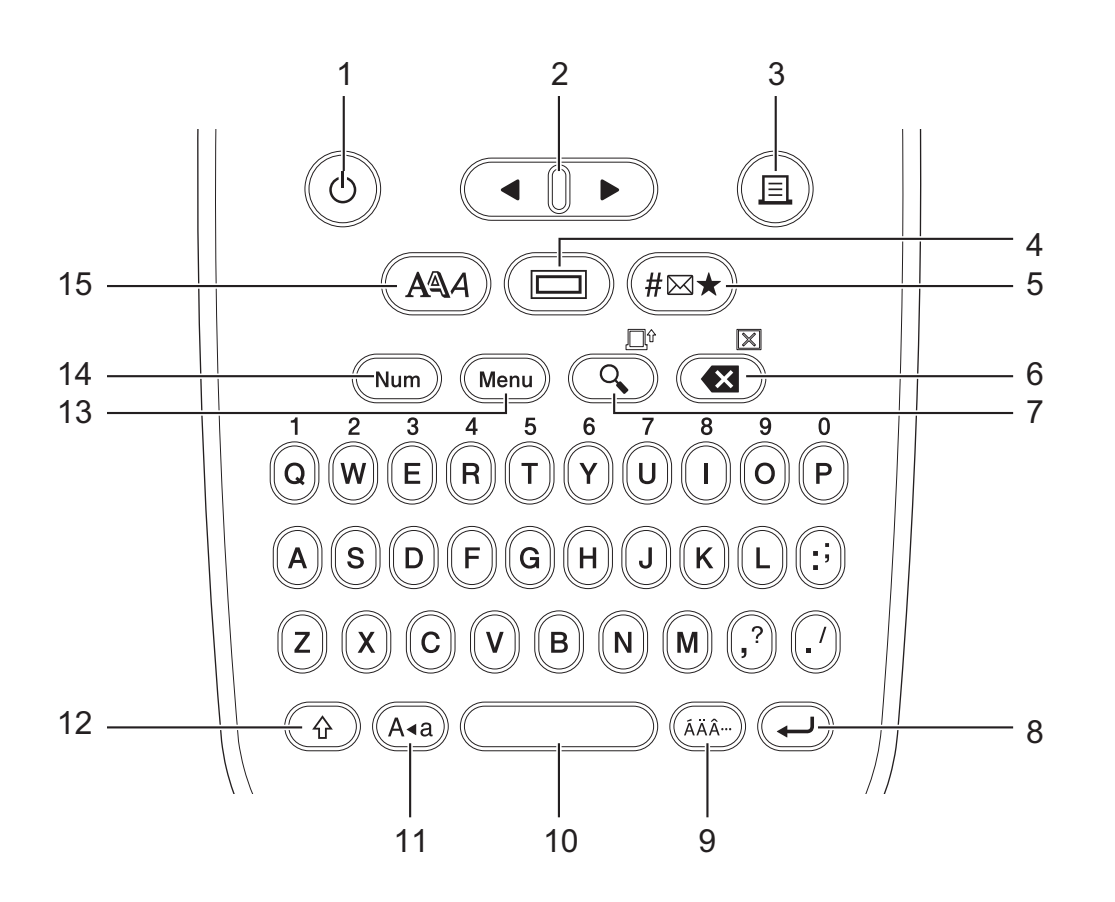

#### 1. Tænd/sluk

Tryk for at tænde eller slukke for labelmaskinen. Tryk for at tænde eller slukke for labelprinteren.

## 2. Markør

Tryk for at flytte markøren i pilens retning.

#### 3. Udskriv

Tryk for at udskrive.

#### 4. Understregning/Ramme

Tryk for at vælge en understregning eller en ramme.

#### 5. Symbol

Tryk for at vælge og indsætte et symbol eller for at udskrive symbollisten.

#### 6. Tilbage/Ryd

Tryk for at slette ethvert tegn til venstre for markøren.

For at slette alle tekst- og formatindstillinger skal du trykke på Tilbage/Ryd og Shift-tasten samtidig.

#### 7. Eksempel/Fremfør

Tryk for at få vist et billede af labelen før udskrivning.

Tryk på Eksempel/Fremfør og Shift-tasten samtidig for at fremføre tapen.

#### 8. Enter

Tryk for at bekræfte dit valg.

## 9. Accent

Tryk for at vælge et tegn med accent.

#### 10. Mellemrum

Tryk for at indsætte et mellemrum.

Tryk for at gå tilbage til standardværdi.

#### 11. Store bogstaver

Tryk for kun at bruge store bogstaver.

## 12. Shift

Tryk og hold denne tast nede, før du trykker på en bogstavtast for at skrive et stort bogstav. For at flytte markøren til begyndelsen af din tekst, tryk på **Shift** og **◄** -tasten samtidigt.

For at flytte markøren til slutningen af din tekst, tryk på Shift og ▶ -tasten samtidigt.

## 13. Menu

Tryk for at få adgang til hovedmenuen.

## 14. Nummerlås

Tryk for at indtaste tal. Tryk igen for at frigøre nummerlåsen.

#### 15. Tegntypografi

Tryk for at angive skrifttype, størrelse, bredde og typografi.

## PT-N20/PT-N25BT

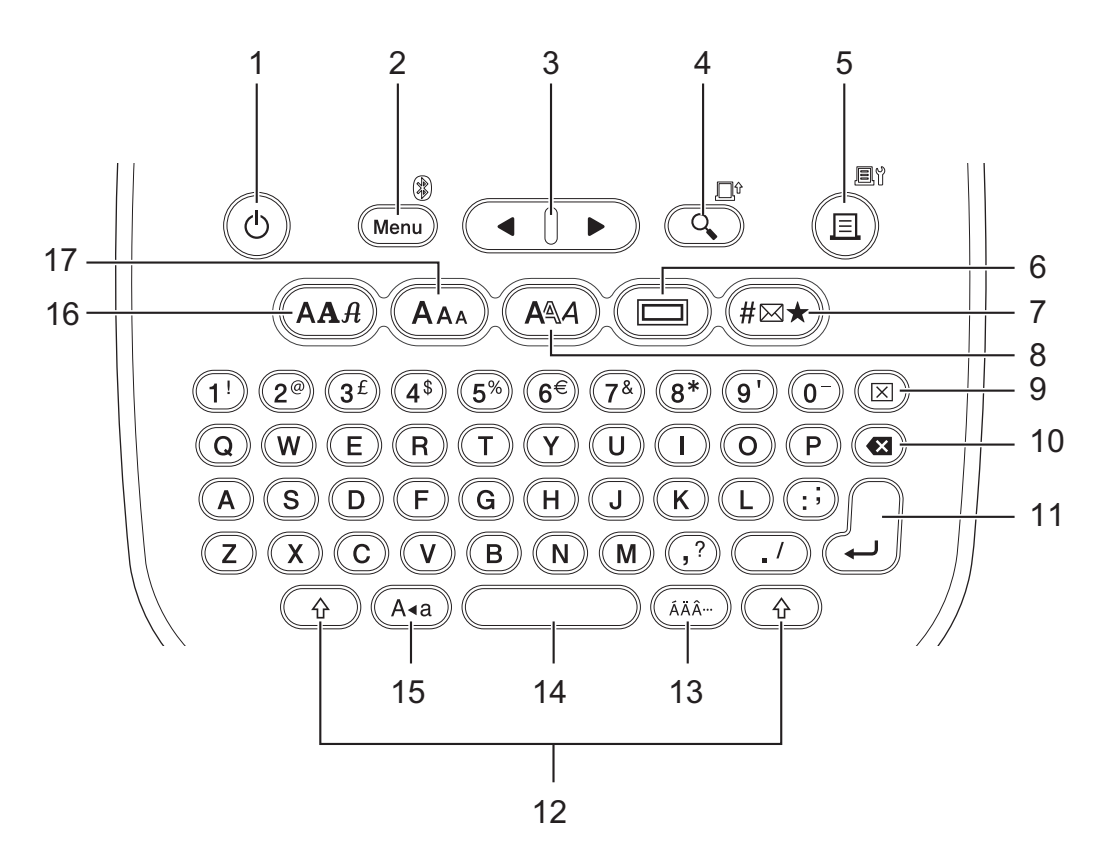

## 1. Tænd/sluk

Tryk for at tænde eller slukke for labelmaskinen. Tryk for at tænde eller slukke for labelprinteren.

## 2. Menu/Bluetooth (PT-N25BT)

Tryk for at få adgang til hovedmenuen.

For at slå Bluetooth til eller fra skal du trykke på **Shift**-tasten én gang og derefter trykke på **Menu/Bluetooth**-tasten.

#### 3. Markør

Tryk for at flytte markøren i pilens retning.

#### 4. Eksempel/Fremfør

Tryk for at få vist et billede af labelen før udskrivning.

Tryk på Shift-tasten én gang, og tryk derefter på Eksempel/Fremfør-tasten for at fremføre tapen.

#### 5. Udskriv/Udskriftsindstillinger

Tryk for at udskrive.

Tryk på **Shift**-tasten én gang og derefter på **Udskriv/Udskriftsindstillinger**-tasten for at angive udskriftsindstillingerne.

#### 6. Understregning/Ramme

Tryk for at vælge en understregning eller en ramme.

#### 7. Symbol

Tryk for at vælge og indsætte et symbol fra symbolmenuerne.

#### 8. Tegntypografi

Tryk for at vælge en typografi.

#### 9. Ryd

Tryk for at slette alle tekst- og formatindstillinger.

#### 10. Tilbage

Tryk for at slette ethvert tegn til venstre for markøren.

#### 11. Enter

Tryk for at bekræfte dit valg.

#### 12. Shift

Tryk på denne tast, før du trykker på en bogstav- eller taltast for at skrive et stort bogstav eller det symbol, der er markeret på nummertasten.

For at flytte markøren til begyndelsen af din tekst skal du trykke på **Shift** tasten én gang og derefter trykke på **4**-tasten.

For at flytte markøren til slutningen af din tekst skal du trykke på **Shift** tasten én gang og derefter trykke på ►- tasten.

#### 13. Accent

Tryk for at vælge et tegn med accent.

#### 14. Mellemrum

Tryk for at indsætte et mellemrum.

Tryk for at gå tilbage til standardværdi.

#### 15. Store bogstaver

Tryk for kun at bruge store bogstaver.

#### 16. Skrifttype

Tryk for at vælge en skrifttype.

#### 17. Tegnstørrelse

Tryk for at vælge en tegnstørrelse.

## Relaterede informationer

▲ Hjem > Opsætning af din labelprinter > Indsæt tapekassette

# Indsæt tapekassette

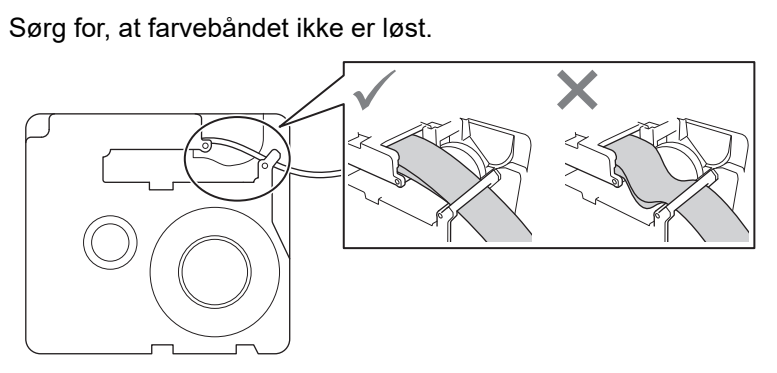

Hvis farvebåndet er løst, skal du vikle det løse farvebånd tilbage på spolen, som vist.

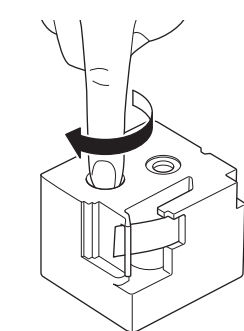

>> PT-N10 >> PT-N20/PT-N25BT

# **PT-N10**

1. Åbn dækslet til tapekassetterummet.

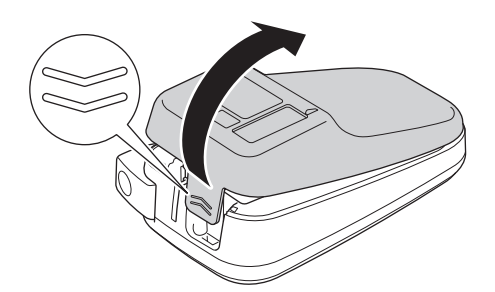

2. Isæt tapekassetten som vist på illustrationen.

Sørg for, at tapekassetten sidder godt fast mellem klipsene (a), når den klikker på plads.

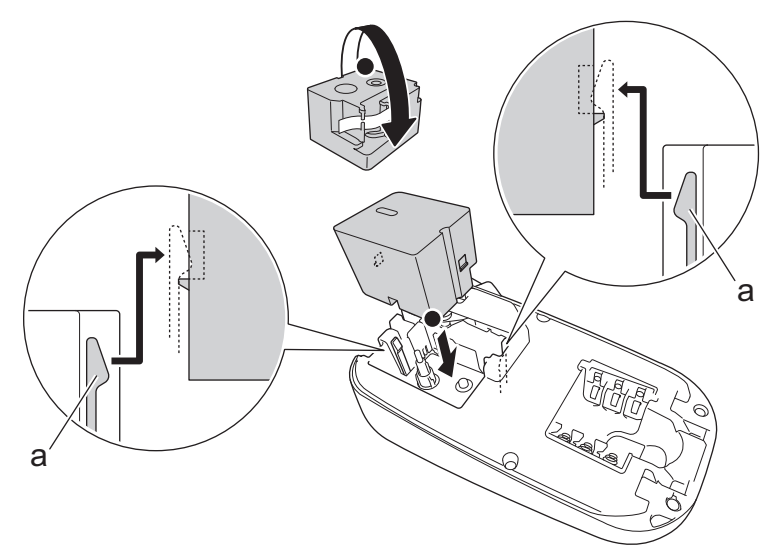

a. Klips

# **BEMÆRK**

• Når du sætter tapekassetten i, skal du sørge for, at tapen ikke sætter sig fast i printhovedet.

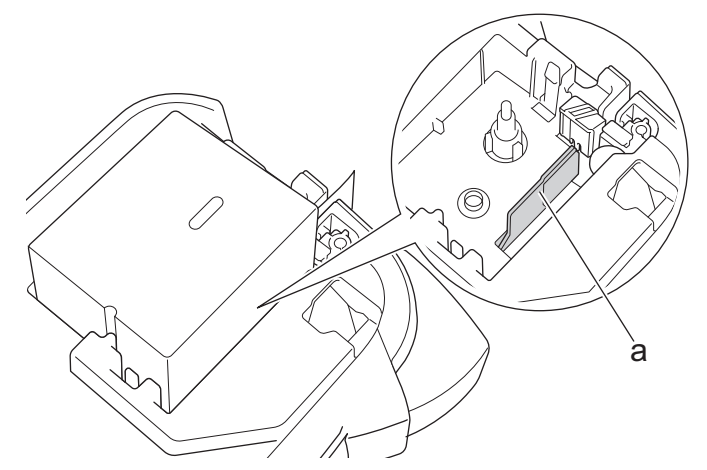

- a. Printhoved
- Sørg for, at enden af tapen kommer ud gennem tapeudgangsåbningen, som vist på billedet.

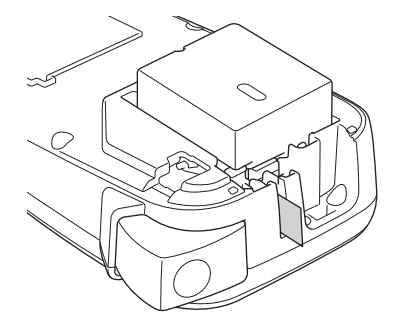

3. Luk dækslet til tapekassetterummet.

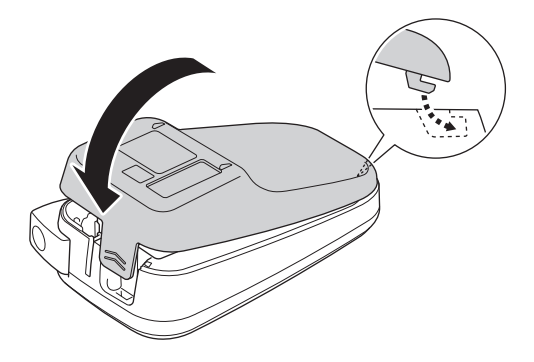

## PT-N20/PT-N25BT

1. Åbn dækslet til tapekassetterummet.

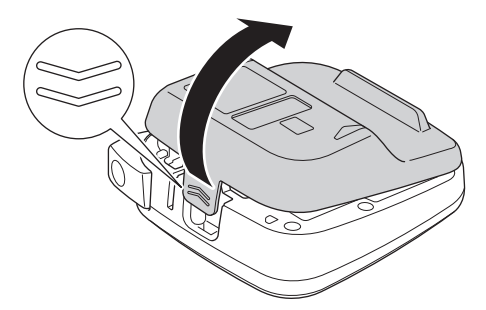

2. Isæt tapekassetten som vist på illustrationen.

Sørg for, at tapekassetten sidder godt fast mellem klipsene (a), når den klikker på plads.

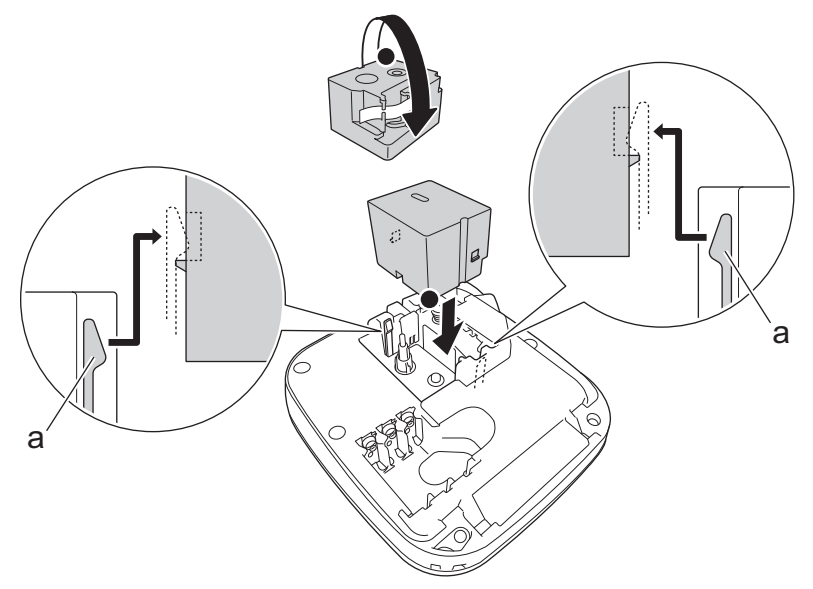

a. Klips

# **BEMÆRK**

• Når du sætter tapekassetten i, skal du sørge for, at tapen ikke sætter sig fast i printhovedet.

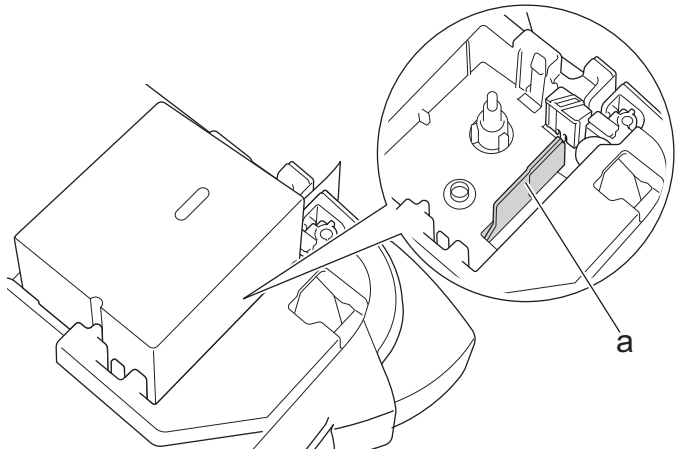

- a. Printhoved
- Sørg for, at enden af tapen kommer ud gennem tapeudgangsåbningen, som vist på billedet.

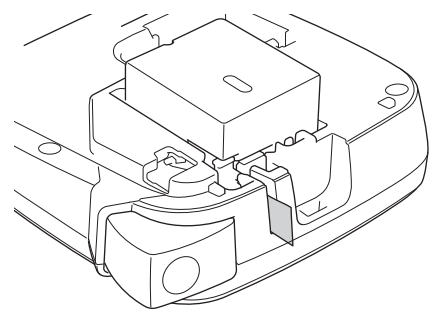

3. Luk dækslet til tapekassetterummet.

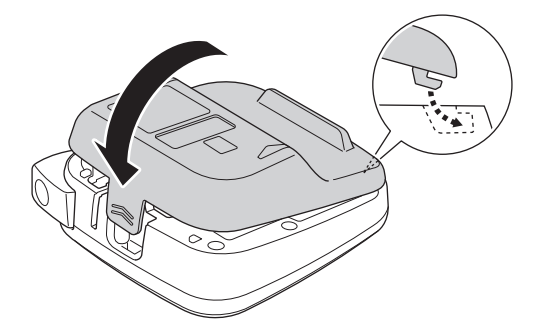

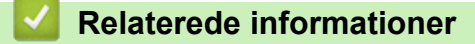

#### Hjem > Opsætning af din labelprinter > Isæt batterier

## **Isæt batterier**

(PT-N20/PT-N25BT) For at sikre backup af hukommelsen anbefaler vi at bruge seks nye AAA Alkaline-batterier (LR03) sammen med lysnetadapteren.

## **BEMÆRK**

- Brug kun alkaliske AAA-batterier (LR03).
- Hvis der slukkes for strømmen i mere end to minutter, ryddes alle tekst- og formateringsindstillinger. Hvis der er tekstfiler gemt i hukommelsen, vil disse også blive ryddet.
- Fjern batterierne, hvis du ikke har til hensigt at bruge labelprinteren i en længere periode.
- · Bortskaf brugte batterier på et passende indsamlingssted, og sørg for at følge de lokale forskrifter.
- For at mindske risikoen for batteribrand anbefaler vi, at du sætter tape over batteripolerne, når du opbevarer løse batterier eller bortskaffer dem.

#### >> PT-N10

#### >> PT-N20/PT-N25BT

#### **PT-N10**

1. Åbn dækslet til tapekassetterummet.

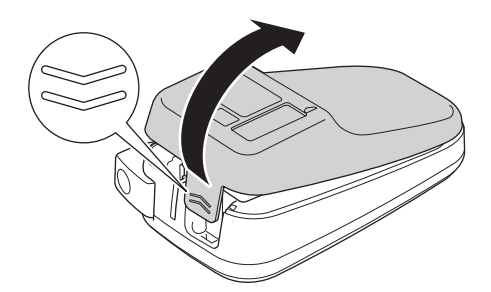

 Sæt seks nye alkaliske AAA-batterier (LR03) i. Sørg for, at de er isat i den korrekte retning.

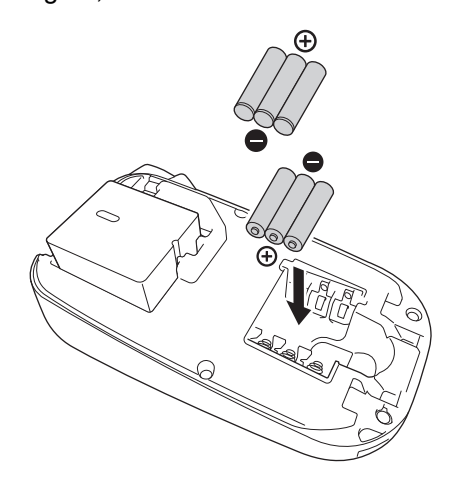

3. Luk dækslet til tapekassetterummet.

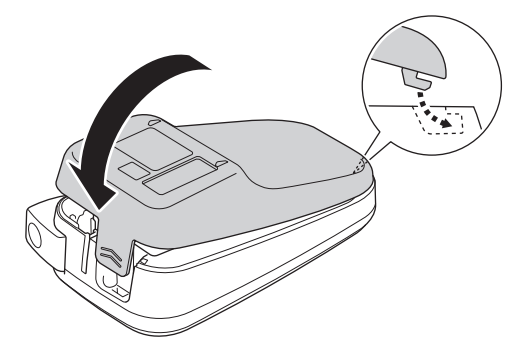

Følg isætningsproceduren i omvendt rækkefølge for at fjerne batterierne.

## PT-N20/PT-N25BT

1. Åbn dækslet til tapekassetterummet.

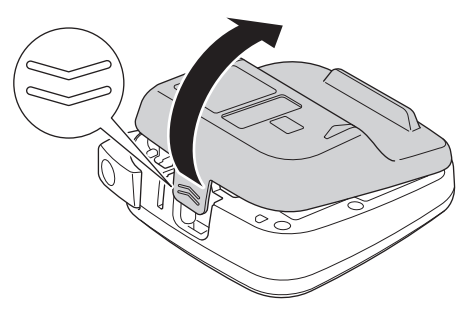

 Sæt seks nye alkaliske AAA-batterier (LR03) i. Sørg for, at de er isat i den korrekte retning.

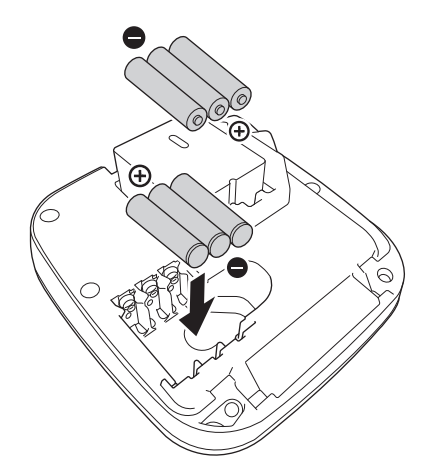

3. Luk dækslet til tapekassetterummet.

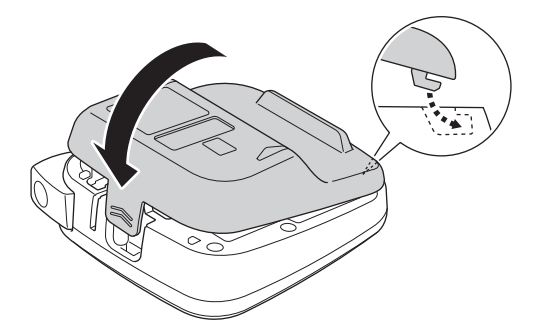

Følg isætningsproceduren i omvendt rækkefølge for at fjerne batterierne.

## Relaterede informationer

• Opsætning af din labelprinter

 $\checkmark$ 

▲ Hjem > Opsætning af din labelprinter > Tilslut lysnetadapteren

# **Tilslut lysnetadapteren**

#### Relaterede modeller: PT-N20/PT-N25BT

Hvis du planlægger at bruge en lysnetadapter, anbefaler vi, at du bruger Brother-lysnetadapteren. Denne lysnetadapter er konfigureret til de nøjagtige krav til spænding og strømstyrke for denne Brother-maskine. Brug af uautoriserede lysnetadaptere kan resultere i skader på dit produkt.

1. Sæt lysnetadapterledning i lysnetadapterstikket i bunden af labelprinteren.

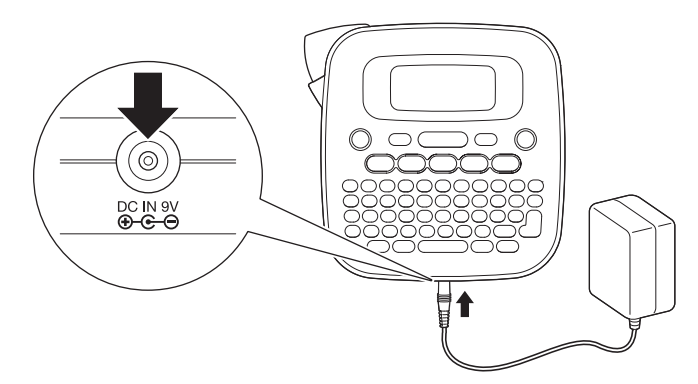

2. Sæt stikket i den nærmeste elektriske standard-tilslutning.

#### Relaterede informationer

▲ Hjem > Opsætning af din labelprinter > Tænd/sluk labelprinteren

# Tænd/sluk labelprinteren

- 1. For at tænde labelprinteren skal du trykke på (b).
- 2. Hvis du vil slukke for labelprinteren, skal du trykke på og holde (b) nede.
- PT-N10

Din labelprinter har en strømbesparende funktion, der automatisk slukker printeren, hvis der ikke trykkes på en tast inden for fem minutter.

• PT-N20/PT-N25BT

Din labelprinter har en strømbesparende funktion.

Når labelprinteren er inaktiv, slukkes der automatisk for strømmen, når tiden, der er vist i tabellen nedenfor, er gået.

| Model    | Når du bruger batterier | Når du bruger en lysnetadapter |
|----------|-------------------------|--------------------------------|
| PT-N20   | 5 minutter              | 5 minutter                     |
| PT-N25BT | 10 minutter             | 20 minutter                    |

Når følgende handlinger udføres, slettes tidstællingen:

• PT-N10:

Der trykkes på en vilkårlig tast.

- PT-N20:
  - Der trykkes på en vilkårlig tast.
  - Lysnetadapter frakobles og tilsluttes derefter igen.
- PT-N25BT:
  - Der trykkes på en vilkårlig tast.
  - Lysnetadapter frakobles og tilsluttes derefter igen.
  - Der modtages data.
  - Labelprinteren skifter til Bluetooth-parringstilstand.

## Relaterede informationer

▲ Hjem > Opsætning af din labelprinter > Indstil sprog

## Indstil sprog

#### >> PT-N10 >> PT-N20/PT-N25BT

## **PT-N10**

Når du tænder labelprinteren for første gang, vises skærmen for valg af sprog. Vælg et sprog ved hjælp af ◀ eller ►, og tryk derefter på (→).

Følg disse trin for at ændre sproget på et hvilket som helst tidspunkt:

- 1. Tryk på (Menu).
- Tryk på 
   4 eller ▶ for at få vist indstillingen [Sprog], og tryk derefter på (→).
- 3. Tryk på ∢ eller ► for at vælge dit sprog, og tryk derefter på (→).

#### PT-N20/PT-N25BT

Når du tænder labelprinteren for første gang, vises skærmen for valg af sprog. Vælg et sprog ved hjælp af ◀ eller ►, og tryk derefter på 💭.

Følg disse trin for at ændre sproget på et hvilket som helst tidspunkt:

- 1. Tryk på (Menu).
- 2. Tryk på ∢eller ► for at få vist indstillingen [Sprog], og tryk derefter på [].
- 3. Tryk på ◀ eller ► for at vælge dit sprog, og tryk derefter på 🦾.

#### Relaterede informationer

▲ Hjem > Opsætning af din labelprinter > Indstil måleenheder

| Indstil måleenheder                                                                         |  |  |  |
|---------------------------------------------------------------------------------------------|--|--|--|
|                                                                                             |  |  |  |
| >> PT-N10<br>>> PT-N20/PT-N25BT                                                             |  |  |  |
| DT N40                                                                                      |  |  |  |
| PI-NTU                                                                                      |  |  |  |
| 1. Tryk på (Menu).                                                                          |  |  |  |
| 2. Tryk på ∢eller ▶ for at få vist indstillingen [Enhed], og tryk derefter på 🜙.            |  |  |  |
| 3. Tryk på ∢eller ▶ for at vælge indstillingen [tommer] eller [mm], og tryk derefter på ႕). |  |  |  |
|                                                                                             |  |  |  |
| PT-N20/PT-N25BT                                                                             |  |  |  |
|                                                                                             |  |  |  |
| 1. Tryk på (Menu).                                                                          |  |  |  |
| 2. Tryk på ∢eller ▶ for at få vist indstillingen [Enhed], og tryk derefter på 💭.            |  |  |  |
| 3. Tryk på ∢eller ▶ for at vælge indstillingen [tommer] eller [mm], og tryk derefter på 🎝.  |  |  |  |
|                                                                                             |  |  |  |

# Relaterede informationer

▲ Hjem > Opsætning af din labelprinter > Aktiver eller deaktiver Bluetooth

# Aktiver eller deaktiver Bluetooth

Relaterede modeller: PT-N25BT

1. Tryk på (Menu).

Ø

- 2. Tryk på ◀ eller ▶ for at få vist indstillingen [Bluetooth], og tryk derefter på 💭.
- 3. Tryk på ∢eller ▶ for at få vist indstillingen [Bluet. Til/Fra], og tryk derefter på (\_\_).
- 4. Tryk på ∢ eller ▶ for at vælge indstillingen [Til] eller [Fra], og tryk derefter på

Du kan også aktivere eller deaktivere Bluetooth ved at trykke på 🟠 én gang, og derefter (Menu), når startskærmen vises.

#### **Relaterede informationer**

- Opsætning af din labelprinter
  - · LED-mønstre og indikationer

▲ Hjem > Opsætning af din labelprinter > Aktiver eller deaktiver Bluetooth > LED-mønstre og indikationer

# LED-mønstre og indikationer

#### Relaterede modeller: PT-N25BT

Bluetooth-LED'en lyser eller blinker for at angive printerens Bluetooth-status.

| Bluetooth LED-indikator       | Beskrivelse                                                                   |
|-------------------------------|-------------------------------------------------------------------------------|
| Lyser                         | Bluetooth er tændt, og labelprinteren udfører en af følgen-<br>de handlinger: |
|                               | Udskrivning                                                                   |
|                               | Modtager data                                                                 |
|                               | Fremføring af tape                                                            |
|                               | Overfører data                                                                |
|                               | Boottilstand                                                                  |
|                               | Bluetooth-skrivetilstand                                                      |
| Blinker                       | Bluetooth er tændt, og labelprinteren venter på eller be-                     |
| (En gang hvert fjerde sekund) | handler data.                                                                 |
| Blinker                       | Parring med Bluetooth                                                         |
| (En gang hvert sekund)        |                                                                               |
| Blinker                       | Systemfejl                                                                    |
| (En gang hvert 0,6 sekund)    |                                                                               |

## Relaterede informationer

Aktiver eller deaktiver Bluetooth

▲ Hjem > Opsætning af din labelprinter > Fremføring af tape

# Fremføring af tape

>> PT-N10 >> PT-N20/PT-N25BT

## PT-N10

Tryk på 🟠 og 🔍 samtidig.

## PT-N20/PT-N25BT

Tryk på 2 én gang, og tryk derefter på 2.

# Relaterede informationer

▲ Hjem > Opsætning af din labelprinter > Juster displayets kontrast

# Juster displayets kontrast

Juster kontrasten for at se displayet tydeligere. Standardindstilling for displayets kontrast er [0]. >> PT-N10 >> PT-N20/PT-N25BT

## **PT-N10**

- 1. Tryk på (Menu).
- 2. Tryk på ∢eller ▶ for at få vist indstillingen [LCD-kontrast], og tryk derefter på (→).
- 3. Tryk på ◀ eller ▶ for at vælge din præference, [-2 +2], og tryk derefter på (→).

## PT-N20/PT-N25BT

- 1. Tryk på (Menu).
- 2. Tryk på ∢eller ► for at få vist indstillingen [LCD-kontrast], og tryk derefter på 💭.
- 3. Tryk på ◀ eller ► for at vælge din præference, [-2 +2], og tryk derefter på (...).

#### Relaterede informationer

## ▲ Hjem > Rediger en label

# Rediger en label

- Tilføj tekst til din label
- Lav en label med to linjer
- Slet en tekst
- Indtast symboler
- Indtast tegn med accent
- Indstilling af tegnattributter
- Indstil labellængde
- Angiv understregning eller ramme

▲ Hjem > Rediger en label > Tilføj tekst til din label

# Tilføj tekst til din label

Indtast den ønskede tekst eller de ønskede symboler (op til 80 alfanumeriske tegn, inklusive mellemrum og tegnsætningstegn).

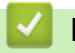

## **Relaterede informationer**

Rediger en label

Hjem > Rediger en label > Lav en label med to linjer

# Lav en label med to linjer

Du kan have op til to linjer i dine labels.

```
>> PT-N10
>> PT-N20/PT-N25BT
```

## **PT-N10**

- 1. Når du er færdig med at skrive den første linje tekst, skal du sørge for, at markøren er i slutningen af den aktuelle linje.
- 2. Tryk på ( ) for at oprette den anden linje.

Linje 1 ĂA ABC♥\_\_\_ A⊲a

3. Indtast teksten i den anden linje, og tryk derefter på  $(\blacksquare)$ .

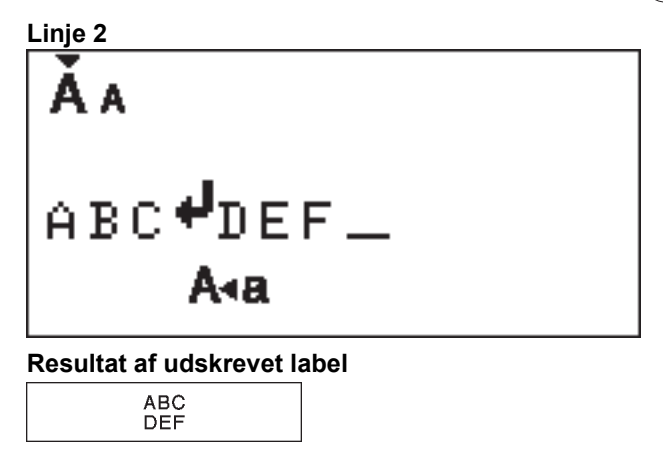

#### PT-N20/PT-N25BT

- 1. Når du er færdig med at skrive den første linje tekst, skal du sørge for, at markøren er i slutningen af den aktuelle linje.
- 2. Tryk på  $\int_{a}$  for at oprette den anden linje.

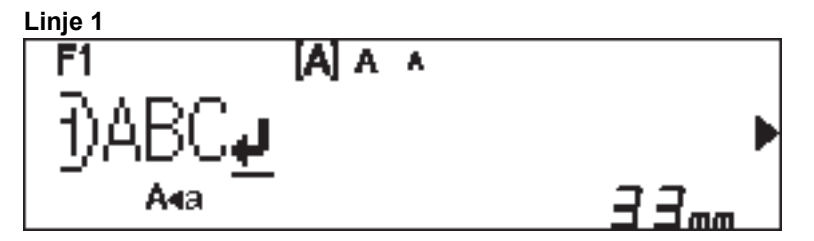

3. Indtast teksten i den anden linje, og tryk derefter på  $(\blacksquare)$ .

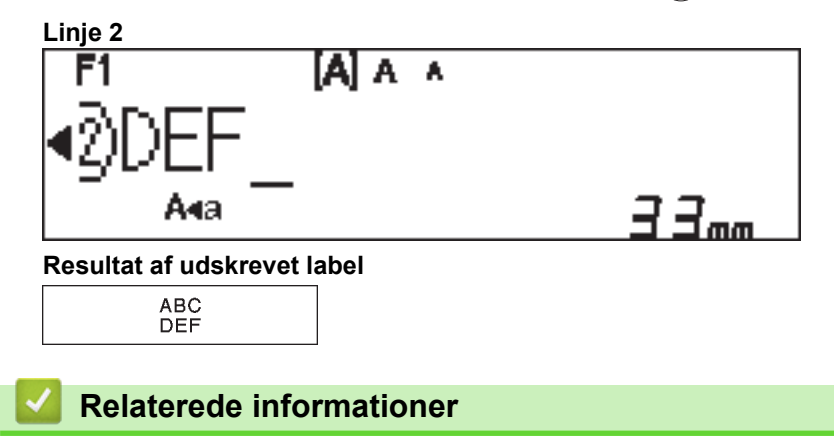

• Rediger en label

Hjem > Rediger en label > Slet en tekst

# Slet en tekst

>> PT-N10 >> PT-N20/PT-N25BT

## PT-N10

Gør et af følgende:

- Sådan slettes et tegn ad gangen:

Tryk på ( 🗙 ).

- For at slette al tekst på samme tid:
  - 1. Tryk på (☆) og (✔) samtidig.
  - 2. Tryk på ∢ eller ▶ for at få vist indstillingen [Kun tekst], og tryk derefter på (→).
- For at slette al tekst og alle formatindstillinger:
  - 1. Tryk på 👔 og 💽 samtidig.
  - 2. Tryk på ◀ eller ► for at få vist indstillingen [Txt&format], og tryk derefter på (→).

## PT-N20/PT-N25BT

Gør et af følgende:

- Sådan slettes et tegn ad gangen:
  - Tryk på 💌.
- For at slette al tekst på samme tid:
  - 1. Tryk på 🗵.
  - 2. Tryk på deller ► for at få vist indstillingen [Kun tekst], og tryk derefter på 💭.
- For at slette al tekst og alle formatindstillinger:
  - 1. Tryk på (⊠).
  - 2. Tryk på < eller ► for at få vist indstillingen [Tekst&format], og tryk derefter på 💭.

## Relaterede informationer

Rediger en label
▲ Hjem > Rediger en label > Indtast symboler

# Indtast symboler

- Indtast symboler med symbolfunktionen
- Udskriv piktograflisten
- Symbolindstillinger

Hjem > Rediger en label > Indtast symboler > Indtast symboler med symbolfunktionen

## Indtast symboler med symbolfunktionen

For en liste over alle symboler >> Relaterede emner:Symbolindstillinger

```
>> PT-N10
>> PT-N20/PT-N25BT
```

## **PT-N10**

- 1. Tryk på (#⊠★).
- 2. Tryk på ∢ eller ▶ for at vælge indstillingen [Standard] eller [Piktogram], og tryk derefter på (→).
- 3. Gør et af følgende:
  - Hvis du har valgt indstillingen [Standard], skal du vælge (#⊠★) for at vælge en gruppe.
  - Hvis du har valgt indstillingen [Piktogram], skal du vælge < eller ► for at vælge en kategori, og tryk derefter på (→).</li>
- 4. Tryk på ∢ eller ► for at vælge et symbol, og tryk derefter på (→)

<sup>r</sup> Piktografer vises på displayet med det tilsvarende alfabet og nummer.

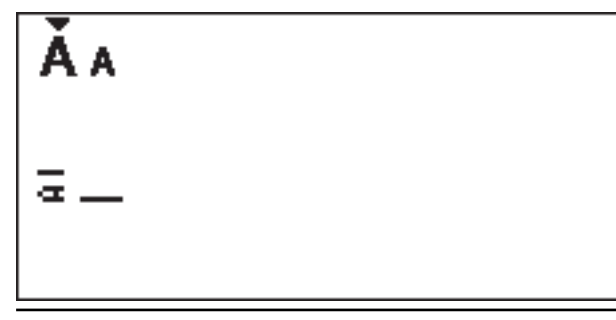

### PT-N20/PT-N25BT

- 1. Tryk på (#⊠★).
- Tryk på < eller ▶ for at vælge indstillingen [Oversigt], [Standard] eller [Piktogram], og tryk derefter på

Indstillingen [Oversigt] vises ikke, når du bruger **Symbol**-tasten første gang. Efter at have brugt **Symbol**-tasten, kan du se symbolhistorikken, når du vælger [Oversigt]-indstillingen. Symbolhistorikken viser op til syv nyligt anvendte symboler.

· Indtast symboler

Relaterede emner:

Symbolindstillinger

▲ Hjem > Rediger en label > Indtast symboler > Udskriv piktograflisten

# Udskriv piktograflisten

Relaterede modeller: PT-N10

- 1. Tryk på (#⊠★).
- 2. Tryk på ∢ eller ▶ for at få vist indstillingen [Udsk.liste], og tryk derefter på (→).
- 3. Tryk på ( ) for at bekræfte.

## Relaterede informationer

Indtast symboler

▲ Hjem > Rediger en label > Indtast symboler > Symbolindstillinger

# Symbolindstillinger

>> PT-N10 >> PT-N20/PT-N25BT

**PT-N10** 

[Standard]

| 01 |                    | ,          | :         | •        | "  | ŗ    | •                 |
|----|--------------------|------------|-----------|----------|----|------|-------------------|
| 02 | @                  | _          | &         | ~        |    | ١    | /                 |
| 03 | #                  | %          | ?         | ļ        | Ś  | i    | *                 |
| 04 | (                  | )          | [         | ]        | <  | >    |                   |
| 05 | -                  | -          | 1         | ₽        | ₽  | \$   | $\leftrightarrow$ |
| 06 | +                  | -          | ×         | ÷        | ±  | =    |                   |
| 07 | \$                 | ¢          | €         | £        | ¥  | 0    |                   |
| 08 | •                  | 0          |           |          |    | Δ    | ▼                 |
| 09 | $\bigtriangledown$ | *          | ☆         | •        | ŵ  | ¥    | $\heartsuit$      |
| 10 | ٠                  | $\diamond$ | *         | င်္ပ     | ?  | •    | +                 |
| 11 | Ŷ                  | ð          | Ť         | ŧ        | Ŀ. | ٣٩   | <b>آآ</b> ئ       |
| 12 | ŝ                  | $\otimes$  | •         | 8        | *  | *    | <b>^</b>          |
| 13 | ₩                  | ~          | Ø         | ⋇        | Û  | X    | Ð                 |
| 14 | 5                  |            | $\bowtie$ | <b>L</b> | 4  | ō    | <b>N</b>          |
| 15 | 3                  | Ţ          | ٩         | G        | ĥ  | Ć    | •                 |
| 16 | ĕ                  | <b></b>    | <b>₽</b>  | Ĩ        | Ĩ  | iiii | 2                 |
| 17 | ♪                  | ŗ          | ₩.        | *        | *  | *    | Ĩ                 |

For at få viste den næste gruppe af symboler skal du trykke på  $(\# \boxtimes \star)$ 

[Piktogram]

|   | 1  | 2         | 3            | 4        | 5            | 6            | 7             |
|---|----|-----------|--------------|----------|--------------|--------------|---------------|
| Α | Ŷ  | A         |              | ľ        | $\bigotimes$ |              | Â             |
| В | Ĩ, |           | СХ.          | Ś        | J            | Ð            | Ð             |
| С | රු | D         |              | Ö        | ♥            | ěě           | ¢             |
| D | 0  | ٥         |              | Ŵ        | ā            | Ŵ            | 00            |
| Е | 1  | <b>**</b> |              | ::       | ۲            | Ø            |               |
| F | €  | ¥         |              |          | ۰Č           |              |               |
| G | ※  | ×.        | ×.           | \$       | $\mathbf{x}$ |              |               |
| Н | B  | ~J]       | ð            | 3        | <b>3</b> 53  | ð            |               |
| I | 8  | Ň         | 8 <b>4</b> 7 | €.       | )<br>(       | ÷            | X             |
| J | Ģ  | Ø         | Ŀ            | Ĩ        | 0<br>U       | Ŷ            | <b>4)</b> ))) |
| κ | \$ | 6         |              | 뻏        | 91<br>같은     |              |               |
| L | ۲  | ٢         | $\odot$      | $\odot$  | 0            | $\bigotimes$ | ø             |
| 0 | Ŋ  |           | Ĩ            | 88<br>88 | ۳            | ٩            | Ŷ             |

For at vælge det ønskede billede skal du trykke på den tilsvarende kategoriknap (A til O) og derefter bruge tasterne ◀▶.

## PT-N20/PT-N25BT

## [Standard]

| Kategori    | Symbo  | oler        |             |         |        |        |             |  |  |
|-------------|--------|-------------|-------------|---------|--------|--------|-------------|--|--|
| Tegnsætning | @<br># | ,<br>一<br>% | :<br>&<br>? | ,~<br>! | "<br>ز | \<br>i | •<br>/<br>* |  |  |
| Parenteser  | (      | )           | [           | ]       | <      | >      |             |  |  |

| Kategori  | Symb     | oler       |                              |       |                               |    |                   |
|-----------|----------|------------|------------------------------|-------|-------------------------------|----|-------------------|
| Pile      | →        | -          |                              | ₽     | ₽                             | \$ | $\leftrightarrow$ |
| Matematik | +        | _          | ×                            | ÷     | <u>+</u>                      | =  |                   |
| Enhed     | \$       | ¢          | €                            | £     | ¥                             | 0  |                   |
| Form      |          | Ο          |                              |       |                               | Δ  | ▼                 |
|           | $\nabla$ | $\star$    | $\stackrel{\wedge}{\bowtie}$ |       | $\langle \mathcal{L} \rangle$ | V  | $\heartsuit$      |
|           |          | $\Diamond$ | •                            | င်္ဂာ | ?                             | •  | +                 |

## [Piktogram]

| Kategori   | Symbo              | ler            |                    |          |              |              |              |  |  |
|------------|--------------------|----------------|--------------------|----------|--------------|--------------|--------------|--|--|
| Emoji      |                    | ۲              | ••                 | $\odot$  |              | Ľ.           | Y            |  |  |
| Familie    | Ê                  | Ì              | ÷                  | 6        | Ø            | ٢            | (;;)<br>(;;) |  |  |
| Тøј        | T                  |                | $\bigtriangledown$ |          | $\bigotimes$ | M            | Â            |  |  |
|            | ٢ <u>.</u>         | J              | X                  | Ś        | Ĩ            | <b>b</b>     | g            |  |  |
| Tilbehør   | රු                 | D              |                    |          | Ö            | $\bigotimes$ | 88           |  |  |
|            | Ŵ                  |                |                    |          |              |              |              |  |  |
| Mad        | Ŭ                  | •              | •                  |          | •            | ð            | ٢            |  |  |
|            | Þ                  | Ŵ              |                    | V        | $\bigcirc$   |              | Þ            |  |  |
|            | ₩                  | <b>ਦ</b>       | Ĩ                  | Ĩ        |              |              |              |  |  |
| Køkken     | Ø                  | 0              | Ĉ                  | Ð        | Ā            | -            | 000          |  |  |
| Sundhed    | o<br>E<br>S        | Д              | ā                  | <b>N</b> | ōŌ           | <b>%</b>     |              |  |  |
| Symbol     | <b>우</b>           | $\delta$       | Ť                  | Ť        | Ġ            | ۳٩           | <b>ئآ</b> ن  |  |  |
|            | ٤Ĵ                 | $\bigcirc$     | •                  | <b>6</b> | *            | $\triangle$  | A            |  |  |
| Papirvarer | $\square$          | ℅              | Ũ                  | X        | Q            | ଓ            | C            |  |  |
|            |                    | Ĩ              | ₽                  | P        |              | $\checkmark$ |              |  |  |
| Elektronik | <b>a</b>           |                |                    |          |              | ц<br>С       | Ó            |  |  |
|            | $\mathbf{\hat{h}}$ | <b>u()</b> ))) |                    |          |              |              |              |  |  |

| Kategori   | Symbo | oler            |              |     |          |          |                |  |  |
|------------|-------|-----------------|--------------|-----|----------|----------|----------------|--|--|
| Hobbyer    | els   |                 | 7            | 1   | ij       | Ì        | ß              |  |  |
|            |       | <u>`@</u> `     |              |     |          |          |                |  |  |
| Køretøj    | ٩     | And Sold States | ∲ <b>™</b> ⊗ |     | ₿°0-0    |          |                |  |  |
| Vejr       | *     | <b>∱</b>        | Ð            | ₩   | *)       |          |                |  |  |
| Have       | Ö     | 6               | ***          | *   | k        |          | ×              |  |  |
|            | Ħ     | <b>Õ</b>        | Â            |     |          |          |                |  |  |
| Dyr        | 5     | ᠭᢩ              | ŵ            | (j) | •••      | ц<br>С   | Ŷ              |  |  |
|            | 0     |                 | Ţ            | •   |          | Ð        | £<br>₽         |  |  |
|            | Ø     | Č               | Æ.           | څخ  | 7        | <b>f</b> | I.             |  |  |
| Sjov       | ♪     | F               | Пр           | *   | ♥,       | Ņ        | $\mathfrak{N}$ |  |  |
|            | 4     | $\mathbf{P}$    | 0            | ۲   | ø        | <u> </u> |                |  |  |
|            |       |                 |              |     |          |          |                |  |  |
| Begivenhed | •     | Æ               | Ē            |     | Ş,       |          | <b>*</b>       |  |  |
|            | *     | ×.              | Ä            | *   | <b>†</b> | ¢        |                |  |  |

# Relaterede informationer

• Indtast symboler

▲ Hjem > Rediger en label > Indtast tegn med accent

| Indtast tegn med accent                                                                                           |
|----------------------------------------------------------------------------------------------------|
| >> PT-N10                                                                                                    |
| >> PT-N20/PT-N25BT                                                                                                |
| PT-N10                                                                                                    |
| 1. Indtast det ønskede tegn.                                                                                      |
| 2. Tryk på (ĂÄÂ…).                                                                                                |
| 3. Tryk på ∢ eller ▶ for at vælge et tegn med accent, og tryk derefter på .                                       |
| <ul> <li>Du kan indtaste tegn med accent, mens du er i Capslock-tilstand.</li> </ul>                              |
| En anden måde at se accentvariationerne for et bogstav på er ved at trykke på bogstavtasten og holde<br>den nede. |
| PT-N20/PT-N25BT                                                                                                   |
| 1. Indtast det ønskede tegn.                                                                                      |
| 2. Tryk på (ĂÄÂ…).                                                                                                |
| 3. Tryk på ∢ eller ▶ for at vælge et tegn med accent, og tryk derefter på 🦲.                                      |
| <ul> <li>Du kan indtaste tegn med accent, mens du er i Capslock-tilstand.</li> </ul>                              |
| En anden måde at se accentvariationerne for et bogstav på er ved at trykke på bogstavtasten og holde<br>den nede. |
|                                                                                                    |

# Relaterede informationer

- Rediger en label
  - Indstillinger for tegn med accent

▲ Hjem > Rediger en label > Indtast tegn med accent > Indstillinger for tegn med accent

# Indstillinger for tegn med accent

De tegn med accent, der vises på displayet, afhænger af dit sprog.

| Tegn | Tegn med accent     |
|------|---------------------|
| а    | áàâäæãąåāă          |
| A    | Á À Â Ă Æ Ã Ą Å Ā Ă |
| с    | ÇČĆ                 |
| С    | ÇČĆ                 |
| d    | ďðđ                 |
| D    | ĎÐ                  |
| e    | éèêëęěėē            |
| E    | ÉÈÊËĘĚĖĒ            |
| g    | ģğ                  |
| G    | ĢĞ                  |
| i    | ÍÌÎÏĮĪI             |
| I    | ÍÌÎÏĮĪİ             |
| k    | ķ                   |
| К    | Ķ                   |
| I    | łíļľ                |
| L    | ŁĹĻĽ                |
| n    | ñ ň ń ņ             |
| N    | ÑŇŃŅ                |
| 0    | óòôøöõœő            |
| 0    | ÓÒÔØÖÕŒŐ            |
| r    | řŕŗ                 |
| R    | ŘŔŖ                 |
| S    | šśşşβ               |
| S    | šśŞŞβ               |
| t    | ťţþ                 |
| Т    | ŤŢÞ                 |

| Tegn | Tegn med accent |
|------|-----------------|
| u    | ú ù û ü ų ů ū ű |
| U    | ÚÙÛÜŲŮŪŰ        |
| У    | ýÿ              |
| Y    | ÝŸ              |
| Z    | žźż             |
| Z    | ŽŹŻ             |

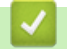

# Relaterede informationer

Indtast tegn med accent

▲ Hjem > Rediger en label > Indstilling af tegnattributter

## Indstilling af tegnattributter

Når du angiver tegnattributter, gælder de for alle tegn i din label.

```
>> PT-N10
>> PT-N20/PT-N25BT
```

## **PT-N10**

- 1. Indtast den tekst, du ønsker.
- 2. Tryk på (**AA***A*).
- 3. Tryk på ∢ eller ▶ for at vælge en attribut, og tryk derefter på (→).
- Tryk på 
   4. Tryk på 
   4 eller 

   for at angive en værdi for denne attribut, og tryk derefter på 
   (→).
- 5. Vælg eventuelt en anden attribut, der skal formateres. Når du er færdig, skal du trykke på () for at udskrive din label.

### PT-N20/PT-N25BT

- 1. Indtast den tekst, du ønsker.
- 2. Gør et af følgende:
  - For at angive skrifttypen skal du trykke på (AAA).
  - For at angive tegnstørrelsen skal du trykke på (AAA).
  - For at angive tegntypografien skal du trykke på (AAA).
  - For at angive tegnbredden skal du trykke på Menu. Tryk på < eller ► for at vælge indstillingen</li>
     [Bredde], og tryk derefter på .
- 3. Tryk på ◀ eller ▶ for at angive en værdi for denne attribut, og tryk derefter på 🔔.
- 4. Vælg eventuelt en anden attribut, der skal formateres. Når du er færdig, skal du trykke på (国) for at udskrive din label.

### Relaterede informationer

- Rediger en label
  - Indstillinger for attributter

▲ Hjem > Rediger en label > Indstilling af tegnattributter > Indstillinger for attributter

# Indstillinger for attributter

## Skrifttype

| Værdi                                     | Resultat |
|-------------------------------------------|----------|
| Helsinki<br>F1 ( <b>PT-N20/PT-N25BT</b> ) | A1       |
| Brussels<br>F2 (PT-N20/PT-N25BT)          | A1       |
| Berlin<br>F3 (PT-N20/PT-N25BT)            | A1       |

## Tegnstørrelse

## Tilgængelige størrelser:

[Lille], [Mellem], [Stor]

## Tegnbredde

| Værdi  | Resultat |
|--------|----------|
| Normal | A        |
| x 2    | A        |
| x 1/2  | A        |

# Tegntypografi

| Værdi             | Resultat     |
|-------------------|--------------|
| Normal            | A            |
| Fed               | Α            |
| Kontur            |              |
| (PT-N20/PT-N25BT) |              |
| Skygge            | $\mathbb{A}$ |
| Kursiv            | A            |
| K+Fed             | Α            |
| Vertikal          | <            |

## Relaterede informationer

• Indstilling af tegnattributter

Hjem > Rediger en label > Indstil labellængde

# Indstil labellængde

Labels kan være mellem 30 mm og 300 mm i længden. Når du vælger [Auto], vil labelens længde justeres automatisk ud fra den mængde tekst, den indeholder.

>> PT-N10 >> PT-N20/PT-N25BT

### **PT-N10**

- 1. Tryk på (Menu).
- 2. Tryk på ∢ eller ▶ for at vælge indstillingen [Labellængde], og tryk derefter på (→).
- 3. Tryk på ◀ eller ► for at angive en værdi for labellængden, og tryk derefter på →.

Hvis der er valgt en bestemt labellængde, 🗮 vises på displayet.

## PT-N20/PT-N25BT

- 1. Tryk på (Menu).
- 2. Tryk på ∢ eller ▶ for at vælge indstillingen [Labellængde], og tryk derefter på 🦕.
- 3. Tryk på ◀ eller ► for at angive en værdi for labellængden, og tryk derefter på 🤔.

Hvis der er valgt en bestemt labellængde, 🔒 vises på display'et.

| Relaterede informationer |  |  |
|--------------------------|--|--|
| Rediger en label         |  |  |
| Relaterede emner:        |  |  |
| Angiv margener           |  |  |

▲ Hjem > Rediger en label > Angiv understregning eller ramme

## Angiv understregning eller ramme

Du kan angive en understregningstypografi eller en ramme før eller efter indtastning af din labeltekst.

| >> | PT-N10          |
|----|-----------------|
| >> | PT-N20/PT-N25BT |

## **PT-N10**

- 1. Tryk på ( 🗖 ).
- 2. Tryk på ∢ eller ▶ for at vælge en understregning eller en ramme, og tryk derefter på (→).

### PT-N20/PT-N25BT

- 1. Tryk på ( 🖂 ).
- 2. Tryk på ∢ eller ► for at vælge en understregning eller en ramme, og tryk derefter på  $\int_{-1}^{1}$ .

| Relaterede informationer | Re | laterede | inform | ationer |
|--------------------------|----|----------|--------|---------|
|--------------------------|----|----------|--------|---------|

- Rediger en label
  - Indstillinger for understregning og ramme

▲ Hjem > Rediger en label > Angiv understregning eller ramme > Indstillinger for understregning og ramme

# Indstillinger for understregning og ramme

#### >> PT-N10 >> PT-N20/PT-N25BT

## **PT-N10**

| Typografi  | Understregning/rammer |
|------------|-----------------------|
| Understreg | <u>12345</u>          |
| Rund       |                       |
| Firkant    |                       |
| Ottekant   |                       |
| Boble      |                       |
| Stjerne    |                       |
| Hjerte     |                       |
| Blomst     |                       |
| Køretur    |                       |
| Enhjørning |                       |

## PT-N20/PT-N25BT

| Typografi      | Understregning/rammer                  |
|----------------|----------------------------------------|
| Understregning | <u>12345</u>                           |
| Rund           |                                        |
| Firkant        |                                        |
| Ottekant       |                                        |
| Boble          |                                        |
| Stjerne        |                                        |
| Hjerte         |                                        |
| Blomst         | ->->->->->->->->->->->->->->->->->->-> |
| Rejse          |                                        |
| Enhjørning     |                                        |
| Havfrue        |                                        |
| Peter Pan      |                                        |

| Typografi | Understregning/rammer |
|-----------|-----------------------|
| Slik      |                       |
| Kæledyr   |                       |
| Dekorativ | $\langle \rangle$     |

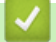

# **Relaterede informationer**

Angiv understregning eller ramme

▲ Hjem > Udskrivning af labels

# Udskrivning af labels

- Forhåndsvis labels
- Udskrivning af labels
- Angiv margener
- Juster labellængden
- Juster udskriftstætheden

▲ Hjem > Udskrivning af labels > Forhåndsvis labels

# Forhåndsvis labels

Du kan få forhåndsvist labels, før du udskriver dem, for at sikre dig, at de er korrekte.

```
>> PT-N10
>> PT-N20/PT-N25BT
```

## **PT-N10**

Ø

Ø

Tryk på 🔍.

Displayet viser al tekst og labellængden (tommer/mm) og vender derefter tilbage til den oprindelige tekst.

Kun tekst kan forhåndsvises. Typografi, størrelse, understregning, rammer og andre funktioner kan ikke forhåndsvises.

## PT-N20/PT-N25BT

Tryk på 🔍.

Displayet viser et billede af labelen og labelens længde (tommer/mm).

- Tryk på ∢ eller ▶ for at scrolle til venstre eller højre i forhåndsvisningsbilledet.
- Den udskrevne label kan afvige fra forhåndsvisningen på grund af displayets opløsning.

### Relaterede informationer

Udskrivning af labels

Hjem > Udskrivning af labels > Udskrivning af labels

# Udskrivning af labels

For at klippe din udskrevne label skal du trykke på tapeafskærerarmen i øverste venstre hjørne af labelprinteren, når meddelelsen [Klip] vises på displayet.

For at spare tape kan man printe flere kopier af den samme label på et sammenhængende stykke tape. Hver label er adskilt af trykte prikker (:). Klip labels ved :-mærket med en saks for at adskille dem.

## **BEMÆRK**

- For at undgå beskadigelse af båndet må du ikke trykke på tapeafskærearmen, mens meddelelsen [Vent lidt] vises på displayet.
- Undgå at trække i labelen, når labelprinteren skubber den ud fra tapeudgangsåbningen. Hvis du gør det, vil farvebåndet blive afladet sammen med tapen, hvilket gør tapen ubrugelig.
- Bloker ikke tapeudgangsåbningen under udskrivning. Det vil få tapen til at krølle og sidde fast.

#### >> PT-N10 >> PT-N20/PT-N25BT

### **PT-N10**

- 1. Når du har oprettet din label, skal du trykke på  $(\blacksquare)$ .
- 2. Tryk på ∢ eller ▶ for at ændre antallet af kopier, og tryk derefter på (且) eller (↓)

• Du kan også angive antallet af kopier ved hjælp af taltasterne.

- Hvis du kun har brug for én label, skal du trykke på  $(\blacksquare)$  to gange.
- Labelen udskrives så mange gange, som du angiver. Hver kopi er adskilt af trykte prikker (:), som fungerer som skærelinjer.
- Klip langs de trykte prikker (:) med en saks, når labelen er trykt. Hver labellængde svarer til den værdi, du angiver i [Labellængde] menuen.
- Hvis den udskrevne label er for mørk eller for lys, skal du justere udskriftstætheden og udskrive din label igen.

### PT-N20/PT-N25BT

1. Når du har oprettet din label, skal du trykke på  $(\blacksquare)$ .

2. Tryk på  $\triangleleft$  eller  $\blacktriangleright$  for at ændre antallet af kopier, og tryk derefter på  $(\blacksquare)$  eller  $\int_{\Box}$ .

Du kan også angive antallet af kopier ved hjælp af taltasterne.

- Hvis du kun har brug for én label, skal du trykke på  $(\blacksquare)$  to gange.
- Labelen udskrives så mange gange, som du angiver. Hver kopi er adskilt af trykte prikker (:), som fungerer som skærelinjer.
- Klip langs de trykte prikker (:) med en saks, når labelen er trykt. Hver labellængde svarer til den værdi, du angiver i [Labellængde] menuen.

### Relaterede informationer

- Udskrivning af labels
  - · Sekventiel udskrivning

Spejlvendt udskrivning

### **Relaterede emner:**

• Juster udskriftstætheden

Hjem > Udskrivning af labels > Udskrivning af labels > Sekventiel udskrivning

# Sekventiel udskrivning

#### Relaterede modeller: PT-N20/PT-N25BT

Du kan udskrive op til ni sekventielle labels ad gangen ved hjælp af automatisk nummerering. Denne funktion giver dig mulighed for automatisk at øge det oprindelige nummer med én for hver label i træk.

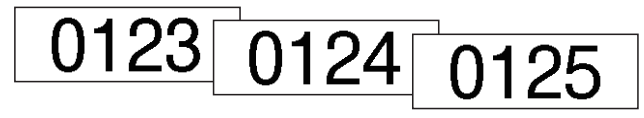

- 1. Indtast dit startnummer.
- 2. Tryk på ◀ eller ► for at flytte markøren til det ciffer, du vil øge.
- 3. Tryk på (♪) og (国).
- 4. Tryk på ∢ eller ▶ for at få vist indstillingen [Nummerering], og tryk derefter på 🛴].
- 5. Tryk på ∢ eller ► for at vælge slutværdien for serienummeret, og tryk derefter på (国) eller [].

### Relaterede informationer

• Udskrivning af labels

▲ Hjem > Udskrivning af labels > Udskrivning af labels > Spejlvendt udskrivning

# Spejlvendt udskrivning

```
Relaterede modeller: PT-N20/PT-N25BT
```

Brug klar tape ved spejlvendt udskrivning, så labels kan læses korrekt fra den modsatte side, når de sættes på glas eller andre gennemsigtige overflader.

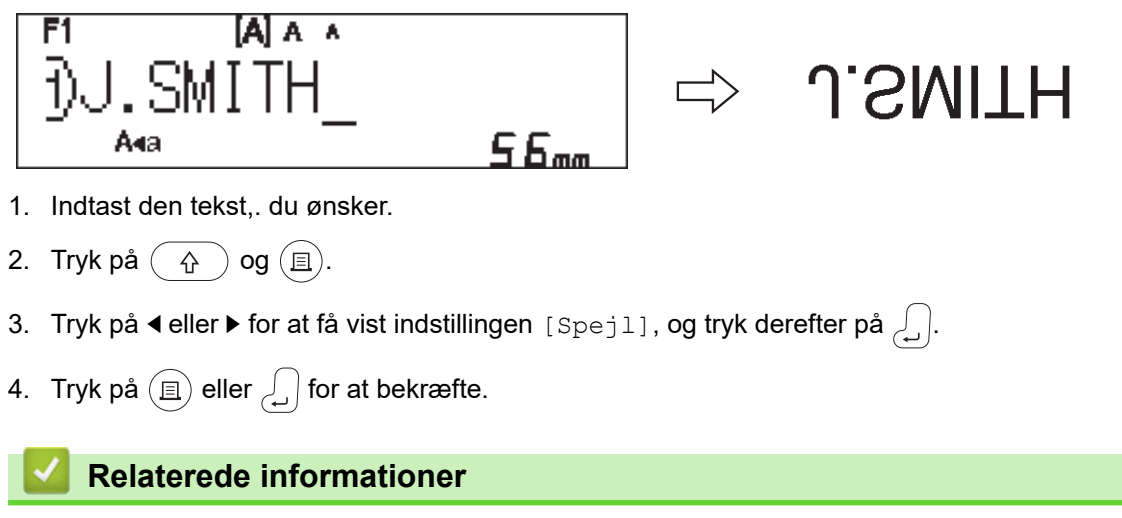

Udskrivning af labels

Hjem > Udskrivning af labels > Angiv margener

## Angiv margener

Du kan vælge margenindstillingerne uanset labellængden.

Mere information >> Relaterede informationer: Margenindstillinger

```
>> PT-N10
>> PT-N20/PT-N25BT
```

## **PT-N10**

- 1. Tryk på (Menu).
- 2. Tryk på ∢eller ▶ for at få vist indstillingen [Margen], og tryk derefter på (→).
- 3. Tryk på ◀ eller ► for at vælge indstillingen [Smal], [Halv], [Fuld] eller [Kædeprint], og tryk derefter på

## PT-N20/PT-N25BT

- 1. Tryk på (Menu).
- 2. Tryk på ∢ eller ► for at få vist indstillingen [Margen], og tryk derefter på 💭.
- 3. Tryk på ∢ eller ▶ for at vælge indstillingen [Smal], [Halv], [Fuld] eller [Kædeprint], og tryk derefter på

### Relaterede informationer

- Udskrivning af labels
  - Margenindstillinger

▲ Hjem > Udskrivning af labels > Angiv margener > Margenindstillinger

# Margenindstillinger

 ABC
 Udskriftsområde

 Margen

| Indstilling | Beskrivelse                                                                                                    | Eksempel                                                                                                    |
|-------------|----------------------------------------------------------------------------------------------------|----------------------------------------------------------------------------------------------------|
| Smal        | Tapen fremføres automatisk 10,5 mm<br>først, og derefter udskrives hver label<br>med en margen på 4 mm før og efter<br>teksten. | <ul> <li>Når labellængden er ca. 26 mm eller mere:</li> <li>2 2 2</li></ul>                                                                                                    |
|             |                                                                                                    | 2. 4 mm                                                                                                    |
|             |                                                                                                    | ler mindre                                                                                                    |
|             |                                                                                                    | <ul> <li>Hvis du udskriver en enkelt label:</li> <li>2 2<br/></li> <li>A<br/></li> <li>Hvis du udskriver flere labels:</li> <li>2 2 2<br/></li> <li>A A<br/></li> <li>Hvis du udskriver flere labels:</li> <li>2 2 2<br/></li> <li>A A<br/></li> <li>A A<br/></li></ul> |
| Halv        | Hver label har en margen på 12 mm<br>før og efter teksten.                                                                      | ABC<br>1 1                                                                                                    |
|             |                                                                                                    | 1. Omtrent 12 mm                                                                                                    |
| Fuld        | Hver label har en margen på 20 mm<br>før og efter teksten.                                                                      | ABC<br>1 1<br>1. Omtrent 20 mm                                                                                                    |

Denne tabel viser, hvordan forskellige margenindstillinger vises på labels.

| Indstilling            | Beskrivelse                                                                                                    | Eksempel                                                                  |
|------------------------|----------------------------------------------------------------------------------------------------|---------------------------------------------------------------------------|
| Kædeprint <sup>1</sup> | <ul> <li>Vælg denne indstilling ved udskrivning af flere labels med minimale margener.</li> <li>Tapen fremføres automatisk 10,5 mm først, og derefter udskrives hver label med en margen på 2 mm før og efter teksten.</li> <li>Skærepositionen angives midt i udskriftsområdet, når den sidste label er udskrevet. Når meddelelsen Indfør OK? vises på displayet, skal du trykke på</li> <li>Imdfør OK? vises på displayet, skal du trykke på</li> <li>Imdfør Afremføre tapen, ellers kan en del af teksten blive klippet af. Træk ikke i tapen, da det kan beskadige tapekassetten.</li> <li>Tryk på I for at vende tilbage til tekstindtastningsskærmen.</li> </ul> | ABC ABC<br>1 2<br>1. Omtrent 10,5 mm<br>2. 2 mm<br>3. Tapens stopposition |

1 (PT-N25BT) Størrelsen på margenen er forskellig, når Chain Print er angivet på printeren, og når Chain Print er angivet i Brother P-touch Design&Print 2-appen. Chain Print, som er indstillet på printeren, udskriver en lidt mindre margen.

## Relaterede informationer

Angiv margener

▲ Hjem > Udskrivning af labels > Juster labellængden

## Juster labellængden

#### Relaterede modeller: PT-N10

Når tapekassetten er næsten tom, kan den udskrevne labellængde være mindre nøjagtig. I dette tilfælde skal du justere labellængden manuelt.

Der er 11 niveauer for denne indstilling: -5, -4, -3, -2, -1, 0, +1, +2, +3, +4, + 5 Ca. 1 % af den samlede labellængde vil blive justeret med et niveau.

1. Tryk på (Menu).

Ø

- 2. Tryk på ∢eller ▶ for at få vist indstillingen [JusterLængde], og tryk derefter på (→).
- 3. Tryk på ∢eller ▶ for at få vist indstillingen [-5 +5], og tryk derefter på (→).

### Relaterede informationer

• Udskrivning af labels

▲ Hjem > Udskrivning af labels > Juster udskriftstætheden

## Juster udskriftstætheden

### Relaterede modeller: PT-N10

- 1. Tryk på (Menu).
- 2. Tryk på ∢eller ▶ for at få vist indstillingen [Udskr.-tæth.], og tryk derefter på (→).

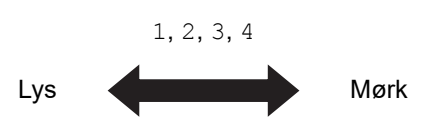

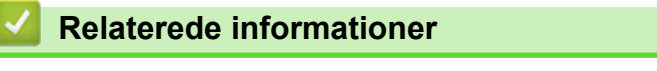

• Udskrivning af labels

▲ Hjem > Brug af filhukommelsen

# Brug af filhukommelsen

- Gem labelfiler
- Udskriv eller åbn en gemt label

Hjem > Brug af filhukommelsen > Gem labelfiler

| Gem labelfiler                                                                                                    |
|----------------------------------------------------------------------------------------------------|
| Der kan gemmes op til 10 labels, som kan hentes til udskrivning på et senere tidspunkt. Hver labelfil kan<br>maksimalt indeholde 80 tegn. Du kan også redigere og overskrive gemte labels. |
| >> PT-N10<br>>> PT-N20/PT-N25BT                                                                                                    |

### **PT-N10**

Ø

- 1. Indtast teksten, og formater din label.
- 2. Tryk på (Menu).
- Tryk på 
   I eller ► for at få vist indstillingen [Fil], og tryk derefter på (→).
- Tryk på 
   4 eller ► for at få vist indstillingen [Gem], og tryk derefter på (→).
- Tryk på 
   I eller ► for at vælge et filnummer, og tryk derefter på (→).

Hvis du ser beskeden [Overskr.?] vises på displayet, skal du trykke på ← eller ►-tasterne for enten at tildele et andet nummer til din fil eller for at overskrive den eksisterende fil, der bruger dette nummer.

### PT-N20/PT-N25BT

- 1. Indtast teksten, og formater din label.
- 2. Tryk på (Menu).
- 3. Tryk på ∢ eller ► for at få vist indstillingen [Fil], og tryk derefter på [...].
- 4. Tryk på ◀ eller ► for at få vist indstillingen [Gem], og tryk derefter på [].
- 5. Tryk på **∢** eller **▶** for at vælge et filnummer, og tryk derefter på ∠...).

Hvis du ser beskeden [Overskriv OK?] vises på displayet, skal du trykke på ← eller ▶-tasterne for enten at tildele et andet nummer til din fil eller for at overskrive den eksisterende fil, der bruger dette nummer.

#### Relaterede informationer

Brug af filhukommelsen

▲ Hjem > Brug af filhukommelsen > Udskriv eller åbn en gemt label

# Udskriv eller åbn en gemt label

>> PT-N10 >> PT-N20/PT-N25BT

### **PT-N10**

- 1. Tryk på (Menu).
- 2. Tryk på ∢ eller ► for at få vist indstillingen [Fil], og tryk derefter på (→).
- 3. Gør et af følgende:

| Indstilling | Beskrivelse                                                                                                    |  |
|-------------|----------------------------------------------------------------------------------------------------|--|
| Åbn         | a. Tryk på                                                                                                    |  |
|             | b. Tryk på ∢ eller ▶ for at vælge en fil, og tryk derefter på 🔔.                                                                            |  |
| Udskriv     | a. Tryk på ∢eller ▶ for at få vist indstillingen Udskriv, og tryk derefter på ႕.                                                            |  |
|             | <ul> <li>b. Tryk på    <ul> <li>eller     </li> <li>for at vælge en fil, og tryk derefter på    <ul> <li>L</li> </ul> </li> </ul></li></ul> |  |
|             | c. Tryk på ∢ eller ▶ for at ændre antallet af kopier, og tryk derefter på 🗐 eller ႕.                                                        |  |

### PT-N20/PT-N25BT

- 1. Tryk på (Menu).
- 2. Tryk på ◀ eller ► for at få vist indstillingen [Fil], og tryk derefter på
- 3. Gør et af følgende:

| Indstilling | Beskrivelse                                                                           |  |
|-------------|---------------------------------------------------------------------------------------|--|
| Åbn         | ı. Tryk på                                                                            |  |
|             | b. Tryk på                                                                            |  |
| Udskriv     | a. Tryk på ∢ eller ▶ for at få vist indstillingen Udskriv, og tryk derefter på [].    |  |
|             | b. Tryk på ∢eller ▶ for at vælge en fil, og tryk derefter på 💭.                       |  |
|             | c. Tryk på ৰ eller ▶ for at ændre antallet af kopier, og tryk derefter på (国) eller . |  |

| Relaterede informationer |  |
|--------------------------|--|
| Brug af filhukommelsen   |  |

▲ Hjem > Udskriv labels ved hjælp af mobilenheder

# Udskriv labels ved hjælp af mobilenheder

## Relaterede modeller: PT-N25BT

- Installer Brother P-touch Design&Print 2-appen
- Tilslut printeren til en mobilenhed ved hjælp af Bluetooth
- Lav labels, og udskriv dem med en mobilenhed

▲ Hjem > Udskriv labels ved hjælp af mobilenheder > Installer Brother P-touch Design&Print 2-appen

# Installer Brother P-touch Design&Print 2-appen

### Relaterede modeller: PT-N25BT

Brug Brother P-touch Design&Print 2-appen til at oprette labels og udskrive dem direkte fra dine iPhone-, iPadog Android<sup>™</sup>-mobilenheder.

| Арр                            | Egenskaber                                                  |
|--------------------------------|-------------------------------------------------------------|
| Brother P-touch Design&Print 2 | Design og opret elegante labels til arbejdet eller hjemmet. |
|                                |                                                             |

Du kan finde flere oplysninger om de mobilapps, der er tilgængelige for din printer, på <u>https://support.brother.com/g/d/f5f9</u>

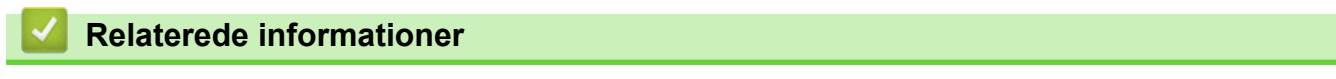

Udskriv labels ved hjælp af mobilenheder

▲ Hjem > Udskriv labels ved hjælp af mobilenheder > Tilslut printeren til en mobilenhed ved hjælp af Bluetooth

# Tilslut printeren til en mobilenhed ved hjælp af Bluetooth

Relaterede modeller: PT-N25BT

Når du starter Brother P-touch Design&Print 2-appen for første gang, skal du tilslutte printeren til din mobilenhed.

- 1. Tænd labelprinteren.
- 2. Angiv printerens Bluetooth-indstilling til Til.
  - a. Tryk på (Menu).
  - b. Tryk på ∢ eller ▶ for at få vist indstillingen [Bluetooth], og tryk derefter på 🦾
  - c. Tryk på ∢ eller ▶ for at få vist indstillingen [Bluet. Til/Fra], og tryk derefter på ∠.).
  - d. Tryk på ∢ eller ► for at vælge [Til], og tryk derefter på  $\int_{\mathcal{A}}$ ].
- 3. Aktivér Bluetooth i indstillingerne på din mobilenhed.

Vælg ikke din Brother-printer fra din mobilenheds Bluetooth-skærm. Du vælger din printer ved hjælp af appen i næste trin.

- 4. Start Brother P-touch Design&Print 2 på din mobilenhed.
- 5. Når appen starter, skal du trykke på din printer på skærmen til valg af printer i appen. Din printers Bluetooth-LED blinker grønt.

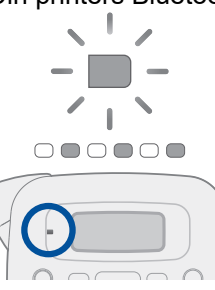

### Relaterede informationer

· Udskriv labels ved hjælp af mobilenheder

▲ Hjem > Udskriv labels ved hjælp af mobilenheder > Lav labels, og udskriv dem med en mobilenhed

# Lav labels, og udskriv dem med en mobilenhed

Relaterede modeller: PT-N25BT

Ø

Sørg for, at labelprinteren er tilsluttet til din mobilenhed via Bluetooth.

- 1. Start appen til udskrivning af labels på din mobilenhed.
- 2. Vælg en labelskabelon eller et labeldesign.

Du kan også vælge en label eller et billede, som er designet tidligere, og udskrive den/det.

3. Vælg udskrivningsmenuen i labeludskrivningsappen, og udskriv din label.

## Relaterede informationer

· Udskriv labels ved hjælp af mobilenheder

▲ Hjem > Rutinemæssig vedligeholdelse

# Rutinemæssig vedligeholdelse

• Vedligeholdelse
Hjem > Rutinemæssig vedligeholdelse > Vedligeholdelse

# Vedligeholdelse

• PT-N10

Tag altid batterierne ud, før du udfører rutinemæssig vedligeholdelse af labelprinteren.

PT-N20/PT-N25BT

Tag altid batterierne ud, og afbryd lysnetadapteren, før du udfører rutinemæssig vedligeholdelse af labelprinteren.

- >> Rengør enheden
- >> Rengør printhovedet og tapeudgangsåbningen
- >> Rengør knivbladet
- >> Vend skærepladen om

### Rengør enheden

- 1. Tør støv og mærker af labelprinteren med en blød, tør klud.
- 2. Brug en let fugtet klud til at fjerne vanskelige pletter.

Brug ikke fortynder, rensebenzin, alkohol eller andre organiske opløsningsmidler. Disse kan deformere eller beskadige labelprinterens kabinet.

### Rengør printhovedet og tapeudgangsåbningen

Striber eller dårlig kvalitet på de udskrevne labels, eller at tapen ikke fremføres korrekt, er normalt tegn på, at printhovedet og tapeudgangsåbningen er snavset.

Rengør dem med en vatpind.

- PT-N10

Ø

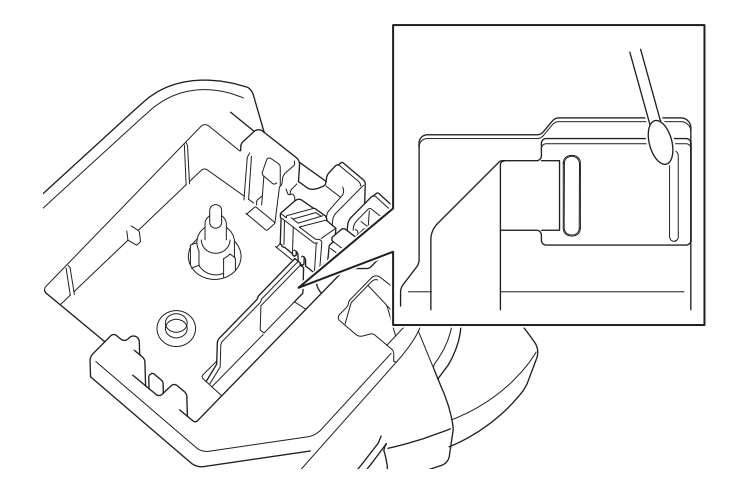

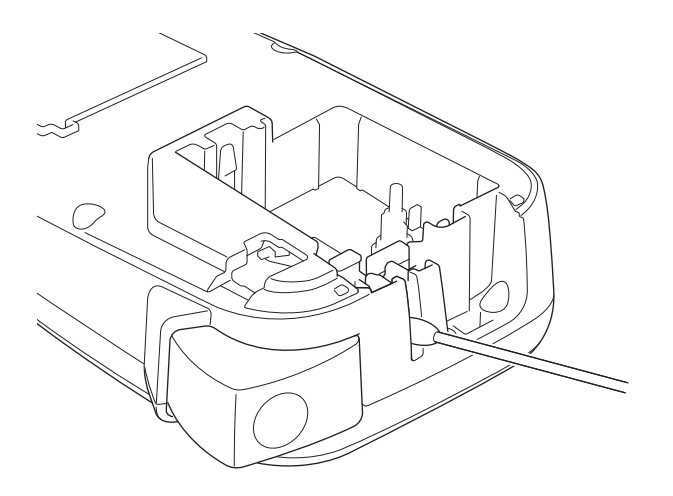

PT-N20/PT-N25BT

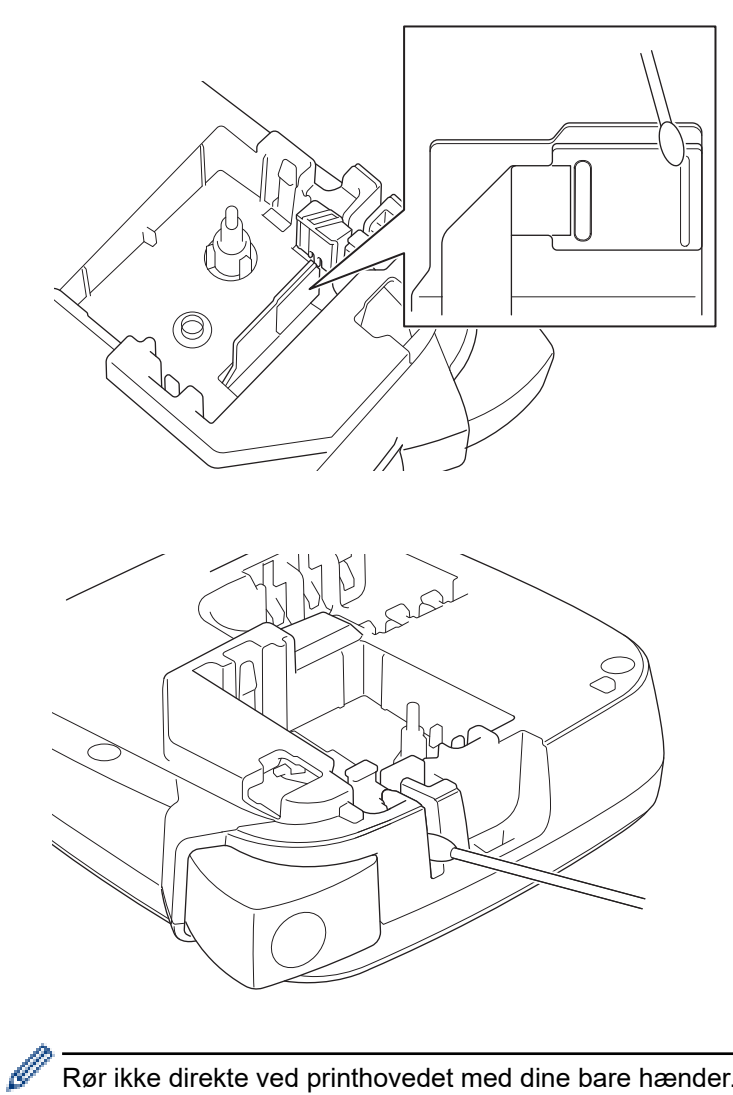

Rør ikke direkte ved printhovedet med dine bare hænder.

## Rengør knivbladet

Der kan opbygges klæbemiddel fra tapen på knivbladet efter gentagen brug, hvilket kan resultere i dårlig klippekvalitet. Hvis knivbladet ikke skærer tapen rent, skal du fjerne resterne med et stykke Letter- eller A4-papir:

1. Fold et stykke papir tre gange som vist på billedet.

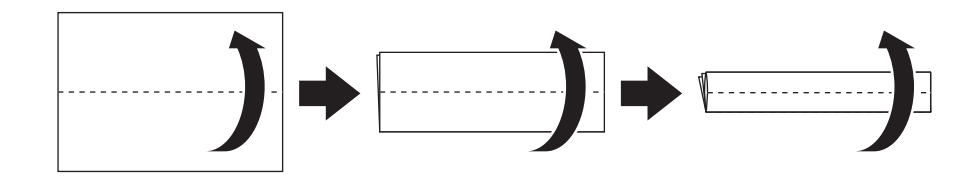

2. Åbn dækslet til tapekassetterummet, og læg det foldede papir mellem skærepladen og tapeafskæringen.

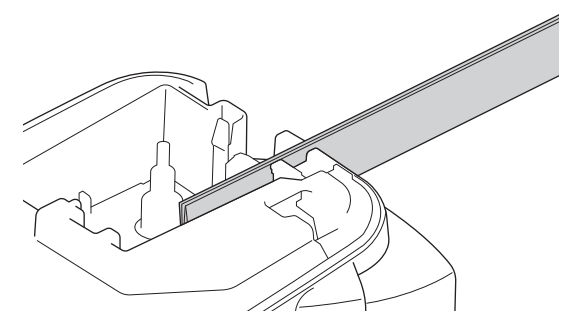

 Luk dækslet til tapekassetterummet, og tryk tre gange på tapeafskærearmen. Dette renser knivbladet og skærer papiret.

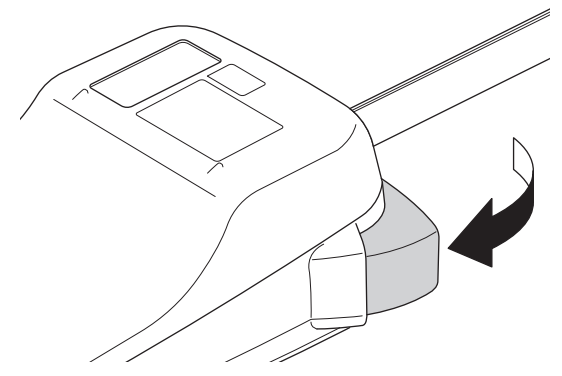

4. Åbn dækslet til tapekassetterummet, og tag papiret ud.

Hvis klippekvaliteten stadig er dårlig, skal du gentage disse trin.

### Vend skærepladen om

Knivbladet bliver sløvt efter gentagen brug og kan ikke skære tapen rent.

Hvis du vender skærepladen om, kan du fortsætte med at skære på den anden side.

Skærepladen kan kun vendes én gang for at forbedre skæringen.

- PT-N10

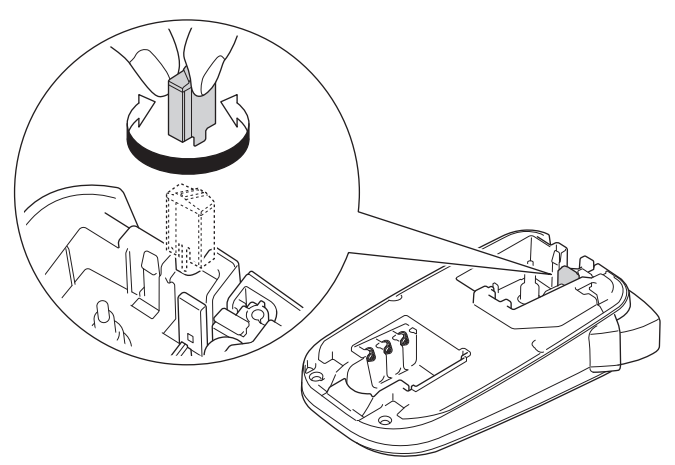

- PT-N20/PT-N25BT

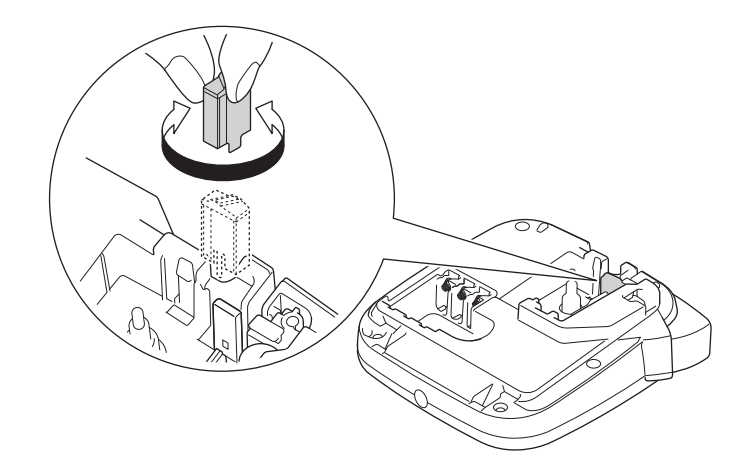

Hvis problemet fortsætter, skal du kontakte Brother Support eller den lokale Brother-forhandler.

## Relaterede informationer

• Rutinemæssig vedligeholdelse

## ▲ Hjem > Fejlfinding

# Fejlfinding

- Hvis du har problemer med din labelprinter
- Fejlmeddelelser og vedligeholdelsespåmindelser
- Kontroller versionsoplysningerne
- Nulstil labelprinteren

▲ Hjem > Fejlfinding > Hvis du har problemer med din labelprinter

## Hvis du har problemer med din labelprinter

Dette kapitel forklarer, hvordan du løser typiske problemer, du kan støde på, når du bruger labelprinteren.

Hvis du stadig har problemer ➤➤ *Relaterede informationer* Hvis du ikke er i stand til at løse problemet efter at have læst emnerne, kan du besøge Brother support-websiden på <u>support.brother.com/faqs</u>.

| Problem                                                               | Løsning                                                                                                    |  |
|-----------------------------------------------------------------------|----------------------------------------------------------------------------------------------------|--|
| Labelprinteren udskriver ik-                                          | Kontroller, at tapekassetten er isat korrekt.                                                                                                    |  |
| ke.                                                                   | <ul> <li>Hvis tapekassetten er tom, skal den udskiftes. Besøg <u>go.brother/original</u> for at be-<br/>stille forsyninger og tilbehør.</li> </ul>                                                                                                    |  |
|                                                                       | Kontroller, at dækslet til tapekassetterummet er lukket omhyggeligt.                                                                                                    |  |
|                                                                       | Kontroller, at labelprinteren er tændt.                                                                                                    |  |
|                                                                       | <ul> <li>Hvis printhovedet er snavset, skal du rengøre det med en vatpind.</li> </ul>                                                                                                    |  |
|                                                                       | PT-N25BT: Bekræft følgende:                                                                                                    |  |
|                                                                       | - Din mobile enheds Bluetooth-indstilling er slået til.                                                                                                    |  |
|                                                                       | - Labelprinteren er tilsluttet med din mobilenhed via Bluetooth.                                                                                                    |  |
|                                                                       | - Labelprinteren er valgt i Brother P-touch Design&Print 2-appen.                                                                                                    |  |
|                                                                       | - Labelprinteren er ikke parret med en anden enhed.                                                                                                    |  |
|                                                                       | - Labelprinteren og din mobilenhed er inden for rækkevidde til at kommunikere.                                                                                                    |  |
|                                                                       | <ul> <li>Der er ingen enheder, der udsender radiobølger (f.eks. en mikrobølgeovn), i<br/>nærheden.</li> </ul>                                                                                                    |  |
| Tapen fremføres ikke                                                  | Hvis tapen er bøjet, skæres den bøjede sektion af.                                                                                                    |  |
| korrekt. <ul> <li>Tapen sidder fast inde i labelprinteren.</li> </ul> | <ul> <li>Hvis tapen sidder fast, skal du fjerne tapekassetten, fjerne den fastklemte tape og<br/>derefter klippe det beskadigede tape af. For at undgå båndstop skal du rengøre ta-<br/>peafskæringen og tapeudgangsåbningen. &gt;&gt; Relaterede emner</li> </ul> |  |
|                                                                       | <ul> <li>Kontroller, at enden af tapen føres ud gennem tapestyret.</li> </ul>                                                                                                    |  |
|                                                                       | <ul> <li>Kontroller, at tapen peger mod tapeudgangsåbningen.</li> </ul>                                                                                                    |  |
|                                                                       | Fjern tapekassetten, og sæt den i igen.                                                                                                    |  |
|                                                                       | <ul> <li>Sørg for, at tapekassetten sidder godt fast mellem klipsene, når den klikker på<br/>plads.</li> </ul>                                                                                                    |  |
| Der opstod en fejl under<br>brug af en mobil-app.                     | Gå til menuen indstillinger i din mobil-app, og vælg <b>Support &gt; Ofte stillede spørgsmål</b> og fejlfinding.                                                                                                    |  |
| Displayet reagerer ikke.                                              | • PT-N10: Tag batterierne ud, tryk og hold nede på () i et par sekunder, og vent de-<br>refter i mindst 10 minutter                                                                                                    |  |
|                                                                       | <ul> <li>DT N20/PT N25RT: Erakabilivenetadapteren, tag batterierne ud. truk og bold nede</li> </ul>                                                                                                    |  |
|                                                                       | på (b) i et par sekunder, og vent derefter i mindst 10 minutter.                                                                                                    |  |
|                                                                       | Nulstil den interne hukommelse til fabriksindstillingerne.                                                                                                    |  |
|                                                                       | Mere information >> Relaterede emner: Nulstil labelprinteren                                                                                                    |  |
| Displayet forbliver tomt, når                                         | PT-N10: Kontrollér, at batterierne er sat korrekt i.                                                                                                    |  |
| du har tændt for strømmen.                                            | <ul> <li>PT-N20/PT-N25BT: Kontrollér, at batterierne er sat korrekt i, og at lysnetadapteren<br/>er tilsluttet korrekt.</li> </ul>                                                                                                    |  |
| Displaymeddelelserne vises                                            | Indstil det displaysprog, du ønsker.                                                                                                    |  |
| på et fremmed sprog.                                                  | Mere information <b>&gt;&gt;</b> <i>Relaterede emner</i> . Indstil sprog                                                                                                    |  |
| Labelprinteren stopper,<br>mens den udskriver en la-                  | <ul> <li>Hvis du kan se et stykke stribet tape, betyder det, at du har nået enden af tapen.<br/>Udskift tapekassetten.</li> </ul>                                                                                                    |  |
| bel.                                                                  | PT-N10: Udskift alle batterier.                                                                                                    |  |
|                                                                       | <ul> <li>PT-N20/PT-N25BT: Udskift alle batterierne, eller slut lysnetadapteren direkte til la-<br/>belprinteren.</li> </ul>                                                                                                    |  |
| Tidligere gemte labelfiler er<br>ikke tilgængelige.                   | <ul> <li>PT-N10: Alle filer, der er gemt i den interne hukommelse, slettes, når batterierne er<br/>svage eller opbrugt.</li> </ul>                                                                                                    |  |

| Problem                                                                                                    | Løsning                                                                                                    |  |
|----------------------------------------------------------------------------------------------------|----------------------------------------------------------------------------------------------------|--|
|                                                                                                    | <ul> <li>PT-N20/PT-N25BT: Alle filer, der er gemt i den interne hukommelse, slettes, når bat-<br/>terierne er svage eller afladede, eller når lysnetadapteren frakobles.</li> </ul>                                                                                                    |  |
| Farvebåndet er adskilt fra<br>farverullen.                                                                      | Hvis farvebåndet er beskadiget, skal du udskifte tapekassetten. Hvis det ikke er beska-<br>diget, skal du undlade at afskære tapen og forsigtigt fjerne tapekassetten, og derefter<br>vikle det løse farvebånd tilbage på spolen.                                                                                                    |  |
|                                                                                                    | Mere information >> Relaterede emner: Indsæt tapekassette                                                                                                    |  |
| Jeg kender ikke versions-<br>nummeret på firmwaren til<br>labelprinteren.<br>(PT-N25BT)                         | Du kan bekræfte firmwareversionsnummeret og andre oplysninger på displayet.<br>Mere information ➤➤ <i>Relaterede emner</i> : Kontroller versionsoplysningerne                                                                                                    |  |
| Når labelen udskrives, er<br>der for meget plads (bred<br>margen) på begge sider af<br>teksten.                 | Labelprinteren er konstrueret sådan, at den indfører en vis margen, hver gang den ud-<br>skriver en ny label. Margenlængden afhænger af indstillingen "Margenindstillinger".<br>Vælg indstillingen Smal eller Kædeprint for mindre margener.<br>Mere information <b>&gt;&gt;</b> <i>Relaterede emner</i> : Margenindstillinger                                                                                                    |  |
| Skrifttypestørrelsen kan ik-<br>ke øges.                                                                        | Skrifttypen har allerede den maksimale størrelse for labelens bredde, eller labelens<br>længde er blevet fastsat, så der er en grænse for skriftstørrelsen for at undgå at over-<br>skride den fastsatte længde.                                                                                                    |  |
| Når der udskrives flere la-<br>bels, skæres den sidste la-<br>bel forkert af.                                   | Når Kædeprint er aktiveret, skal du fremføre tapen for at skubbe den sidst udskrevne label ud og derefter trykke på håndtaget til tapeafskærerarmen for at skære labelen af manuelt.                                                                                                    |  |
| Labelprinteren fungerer ikke<br>normalt.                                                                        | <ul> <li>PT-N10: Tag batterierne ud, tryk og hold nede på (b) i et par sekunder, og vent derefter i mindst 10 minutter, før du tænder for strømmen igen.</li> <li>PT-N20/PT-N25BT: Frakobl lysnetadapteren, tag batterierne ud, tryk og hold nede på (b) i et par sekunder, og vent derefter i mindst 10 minutter, før du tænder for strømmen igen.</li> <li>Nulstil den interne hukommelse til fabriksindstillingerne.<br/>Mere information &gt;&gt; <i>Relaterede emner</i>: Nulstil labelprinteren</li> </ul> |  |
| Printeren og mobilenheden<br>kan ikke oprette forbindelse<br>via Bluetooth.<br>(PT-N25BT)                       | <ul> <li>Sluk for printeren, og tænd den igen.</li> <li>Hvis kommunikationsfejlen ikke afhjælpes, skal du tjekke din mobilenheds Bluetooth-skærm. Hvis printerens navn (PT-N25BT) vises på skærmen, skal du annullere registreringen ved at trykke på informationsknappen eller indstillingsknappen, der vises ved siden af printerens navn.</li> <li>Prøv at tilslutte printeren igen i Brother P-touch Design&amp;Print 2-appen.</li> <li>Mere information &gt;&gt; <i>Relaterede emner</i></li> </ul>         |  |
| Da det grønne klistermær-<br>ke, der holdt tapen på<br>plads, blev pillet af, fulgte<br>beskyttelsesfilmen med. | Sæt forsigtigt beskyttelsesfilmen fast på tapen igen, som vist.                                                                                                    |  |

## Relaterede informationer

• Fejlfinding

#### **Relaterede emner:**

- Nulstil labelprinteren
- Indstil sprog
- Kontroller versionsoplysningerne
- Margenindstillinger
- Indsæt tapekassette
- Tilslut printeren til en mobilenhed ved hjælp af Bluetooth

▲ Hjem > Fejlfinding > Fejlmeddelelser og vedligeholdelsespåmindelser

# Fejlmeddelelser og vedligeholdelsespåmindelser

#### >> PT-N10 >> PT-N20/PT-N25BT

### PT-N10

| Meddelelse   | Årsag/løsning                                                                                                  |  |
|--------------|----------------------------------------------------------------------------------------------------|--|
| 0 fil i huk. | Der er ingen data gemt i indstillingen Fil i menuen.                                                           |  |
|              | Gem labeldataene i indstillingen Fil, og åben derefter filen.                                                  |  |
| Enh. køles!  | Hvis printhovedet bliver for varmt, stopper labelprinteren med at udskrive og køler ned.                       |  |
|              | Rør ikke ved labelprinteren, mens den køler ned.                                                               |  |
| Feed-fejl!   | Fjern tapekassetten fra labelprinteren, og sæt den i igen.                                                     |  |
| Tjek tape    | Udskift tapekassetten.                                                                                         |  |
| Ingen data!  | Der er ingen tekstfil gemt i hukommelsen.                                                                      |  |
|              | • (II) trykkes, når der ikke er indtastet tekst.                                                               |  |
|              | • Q trykkes, når der ikke er indtastet tekst.                                                                  |  |
| Lavt. bat.!  | Batterierne er ved at være flade.                                                                              |  |
|              | Udskift batterierne med nye.                                                                                   |  |
| Max. 2 lin.  | Det maksimale antal linjer, der kan udskrives, er nået.                                                        |  |
| Sk. bat.!    | Udskift batterierne for uafbrudt drift.                                                                        |  |
| Skift længde | Antallet af indtastede tegn overskrider labelens længde.                                                       |  |
|              | Reducer teksten, eller vælg Auto som labellængden.                                                             |  |
| SystemErrorX | Kontakt Brother-kundeservice eller din lokale Brother Support.                                                 |  |
| Tekst fuld!  | Det maksimale antal tegn (80 tegn) er indtastet.                                                               |  |
| Ugyldig!     | Der er valgt en ugyldig værdi for indstillingen Labellængde. Labels kan være mellem 30 mm og 300 mm i længden. |  |

## PT-N20/PT-N25BT

| Meddelelse     | Årsag/løsning                                                                            |  |
|----------------|------------------------------------------------------------------------------------------|--|
| 0 fil i huk.   | Der er ingen data gemt i indstillingen Fil i menuen.                                     |  |
|                | Gem labeldataene i indstillingen Fil, og åben derefter filen.                            |  |
| Batteri lavt!  | Batterierne er ved at være flade.                                                        |  |
|                | Udskift batterierne med nye.                                                             |  |
| Brug Btag-tape | Det installerede tape er ikke kompatibelt med din labelprinter.                          |  |
|                | Brug en tapekassette med Btag-mærket.                                                    |  |
| Enhed afkøles! | Hvis printhovedet bliver for varmt, stopper labelprinteren med at udskrive og køler ned. |  |
|                | Rør ikke ved labelprinteren, mens den køler ned.                                         |  |
| Feed-fejl!     | Fjern tapekassetten fra labelprinteren, og sæt den i igen.                               |  |
| Tjek tape      | Udskift tapekassetten.                                                                   |  |
| Fork. adapter! | En inkompatibel lysnetadapter er tilsluttet. Brug en understøttet lysnetadapter.         |  |
| Ingen data!    | Der er ingen tekstfil gemt i hukommelsen.                                                |  |
|                | • (I) trykkes, når der ikke er indtastet tekst.                                          |  |
|                | • Der trykkes på () og (), når der ikke er indtastet nogen tekst.                        |  |

| Meddelelse     | Årsag/løsning                                                                                                    |
|----------------|----------------------------------------------------------------------------------------------------|
|                | • Q trykkes, når der ikke er indtastet tekst.                                                                         |
| Ingen kassette | Du forsøgte at udskrive, fremføre eller få vist en label, når der ikke er nogen tapekas-<br>sette installeret.        |
| Max. 2 linjer  | Det maksimale antal linjer, der kan udskrives, er nået.                                                               |
| Overffejl      | Overførsel af data mislykkedes. Prøv at udskrive igen.                                                                |
| (PT-N25BT)     |                                                                                                    |
| Skift batteri! | Udskift batterierne for uafbrudt drift.                                                                               |
| Skift længde   | Antallet af indtastede tegn overskrider labelens længde.                                                              |
| Ændr længde    | Reducer teksten, eller vælg Auto som labellængden.                                                                    |
| SystemErrorX   | Kontakt Brother-kundeservice eller din lokale Brother Support.                                                        |
| Tekst fuld!    | Det maksimale antal tegn (80 tegn) er indtastet.                                                                      |
| Ugyldig!       | • Der er ikke noget ciffer over markøren, når du har valgt indstillingen Nummerering.                                 |
|                | • Et ugyldigt tegn er valgt til indstillingen Nummerering.                                                            |
|                | • Der er valgt en ugyldig værdi for indstillingen Labellængde. Labels kan være mel-<br>lem 30 mm og 300 mm i længden. |

# Relaterede informationer

• Fejlfinding

Hjem > Fejlfinding > Kontroller versionsoplysningerne

## Kontroller versionsoplysningerne

#### Relaterede modeller: PT-N25BT

Hvis du har brug for at kontakte Brother med et spørgsmål eller vedrørende din reklamationsret, kan du bekræfte firmwareversionsnummeret og andre oplysninger på din labelprinters display.

- 1. Tryk på (Menu).
- 2. Tryk på ∢ eller ► for at få vist indstillingen [Versionsop1.], og tryk derefter på
- 3. Tryk på ∢ eller ► for at vise de oplysninger, du vil bekræfte.
- 4. Tryk på 💭 for at vende tilbage til startskærmen.

### Relaterede informationer

• Fejlfinding

▲ Hjem > Fejlfinding > Nulstil labelprinteren

## Nulstil labelprinteren

Nulstil din labelprinters interne hukommelse for at slette alle gemte labelfiler, eller hvis labelprinteren ikke fungerer korrekt.

• Nulstilling af printer til fabriksindstillinger

▲ Hjem > Fejlfinding > Nulstil labelprinteren > Nulstilling af printer til fabriksindstillinger

## Nulstilling af printer til fabriksindstillinger

## **BEMÆRK**

Al tekst, formatindstillinger, optionsindstillinger og gemte labelfiler slettes, når du nulstiller labelprinteren. Indstillinger for sprog og måleenhed slettes også.

- 1. Sluk labelprinteren.
- 2. Tryk og hold nede på  $\bigcirc$  og (R)/(R).
- 3. Mens du holder nede på  $\bigcirc$  og (R) / (R), skal du trykke på  $\bigcirc$  og slippe. Slip  $\bigcirc$  og (R) / (R).

# BEMÆRK

Sørg for at slippe ( $\mathfrak{G}$ ), før du slipper de andre taster.

### Relaterede informationer

Nulstil labelprinteren

Hjem > Appendiks

# Appendiks

- Specifikationer
- Hjælp og kundesupport til Brother

#### Hjem > Appendiks > Specifikationer

## Specifikationer

- >> Størrelse
- >> Omgivelser
- >> Strømforsyning
- >> Medier
- >> Hukommelse
- >> Kompatible operativsystemer (PT-N25BT)

#### **Størrelse**

| Vægt | Ca. 450 g (PT-N10)<br>Ca. 470 g (PT-N20/PT-N25BT)         |
|------|-----------------------------------------------------------|
| Mål  | Ca. 118 mm (B) x 191 mm (D) x 71 mm (H) (PT-N10)          |
|      | Ca. 152 mm (B) x 150 mm (D) x 72 mm (H) (PT-N20/PT-N25BT) |

# Omgivelser

| Driftstemperatur        | Mellem 10 °C og 35 °C                    |
|-------------------------|------------------------------------------|
| Luftfugtighed ved drift | Mellem 20 % og 80 %                      |
|                         | Maksimal fugttermometertemperatur: 27 °C |

## Strømforsyning

| Batteri                      | Seks AAA-alkalinebatterier (LR03) |
|------------------------------|-----------------------------------|
| Lysnetadapter (ekstraudstyr) | AD-24ES-01                        |
| (PT-N20/PT-N25BT)            |                                   |

#### **Medier**

| Tapebredde   | Standard Btag-tapekassette:<br>12 mm |
|--------------|--------------------------------------|
| Antal linjer | 1-2 linjer                           |

For en liste over kompatible forbrugsstoffer henvises der til Brother support-websiden på support.brother.com

### Hukommelse

| Tekstbuffer | Maks. 80 tegn  |
|-------------|----------------|
| Fillager    | Maks. 10 filer |

### Kompatible operativsystemer (PT-N25BT)

Du kan se den nyeste liste over kompatibel software på support.brother.com/os.

#### Relaterede informationer

• Appendiks

▲ Hjem > Appendiks > Hjælp og kundesupport til Brother

## Hjælp og kundesupport til Brother

Hvis du har brug for hjælp til at bruge dit Brother-produkt, kan du besøge <u>support.brother.com</u> for ofte stillede spørgsmål og tips til fejlfinding. Du kan også downloade den nyeste software og brugerdokumentationen for at forbedre din maskines ydeevne og for at lære, hvordan du får mest muligt ud af dit Brother-produkt.

Yderligere produkt- og supportoplysninger kan findes på dit lokale Brother-kontors websted. Besøg <u>global.brother/en/gateway</u> for at finde kontaktoplysningerne til dit lokale Brother-kontor og for at registrere dit nye produkt.

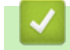

#### **Relaterede informationer**

· Appendiks

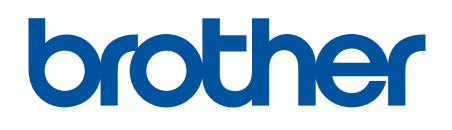

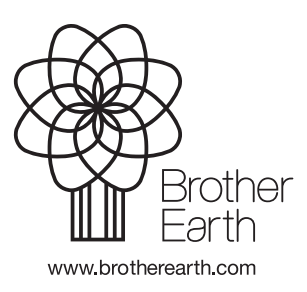

DAN Version 0